# Peering de rota L4-L7 com estrutura de trânsito -Introdução à configuração

### Contents

Introduction Prerequisites Requirements Componentes Utilizados Informações de Apoio Configurar Diagrama de Rede Configurar Verificar e solucionar problemas

### Introduction

Este documento descreve a configuração do Service Graph L4-L7 com Route Peering, em que o consumidor e o provedor são externos à estrutura da Application Centric Infrastructure (ACI).

Contribuído por Zahid Hassan, engenheiro de serviços avançados da Cisco.

### Prerequisites

#### Requirements

A Cisco recomenda que você tenha conhecimento destes tópicos:

- Grupos estáticos de VLAN que serão usados para a VLAN de encapsulamento entre os dispositivos externos e a estrutura ACI
- Domínios físicos e roteados externos que unirão o local (nó/caminho de folha) dos dispositivos externos e o pool de VLANs
- Conexão da camada 3 a uma rede externa (L3Out)

As etapas anteriores das configurações **de acesso à estrutura** e **L3Out** não são abordadas neste documento e foram presumidas que elas já foram concluídas.

#### **Componentes Utilizados**

As informações neste documento são baseadas nestas versões de software:

Cisco Application Policy Infrastructure Controller (Cisco APIC) - 1.2(1m)

- Pacote de dispositivos do Adaptive Security Appliance (ASA) 1.2.4.8
- ASA 5585 9,5(1)
- Nexus 3064 6.0(2)U3(7)

The information in this document was created from the devices in a specific lab environment. All of the devices used in this document started with a cleared (default) configuration. If your network is live, make sure that you understand the potential impact of any command.

### Informações de Apoio

O Route Peering é um recurso que permite que um dispositivo de serviço, como um balanceador de carga ou um firewall, anuncie sua acessibilidade por meio da estrutura da ACI até uma rede externa.

O caso de uso apresentado aqui é um firewall físico que é implantado como um Gráfico de serviços de dois braços, entre dois L3Outs ou Grupos de terminais externos (EPGs). O Service Graph está associado a um contrato entre o EPG externo no Leaf 101 (N3K-1) e o EPG externo no Leaf 102 (N3K-2). A estrutura da ACI está fornecendo um serviço de trânsito para os roteadores (N3K-1 e N3K-2) e a Peering de Rota é usada, com o OSPF (Open Shortest Path First) como protocolo de roteamento, para trocar rotas entre o firewall e a estrutura da ACI.

### Configurar

#### Diagrama de Rede

A imagem a seguir mostra como o Route Peering funciona de ponta a ponta:

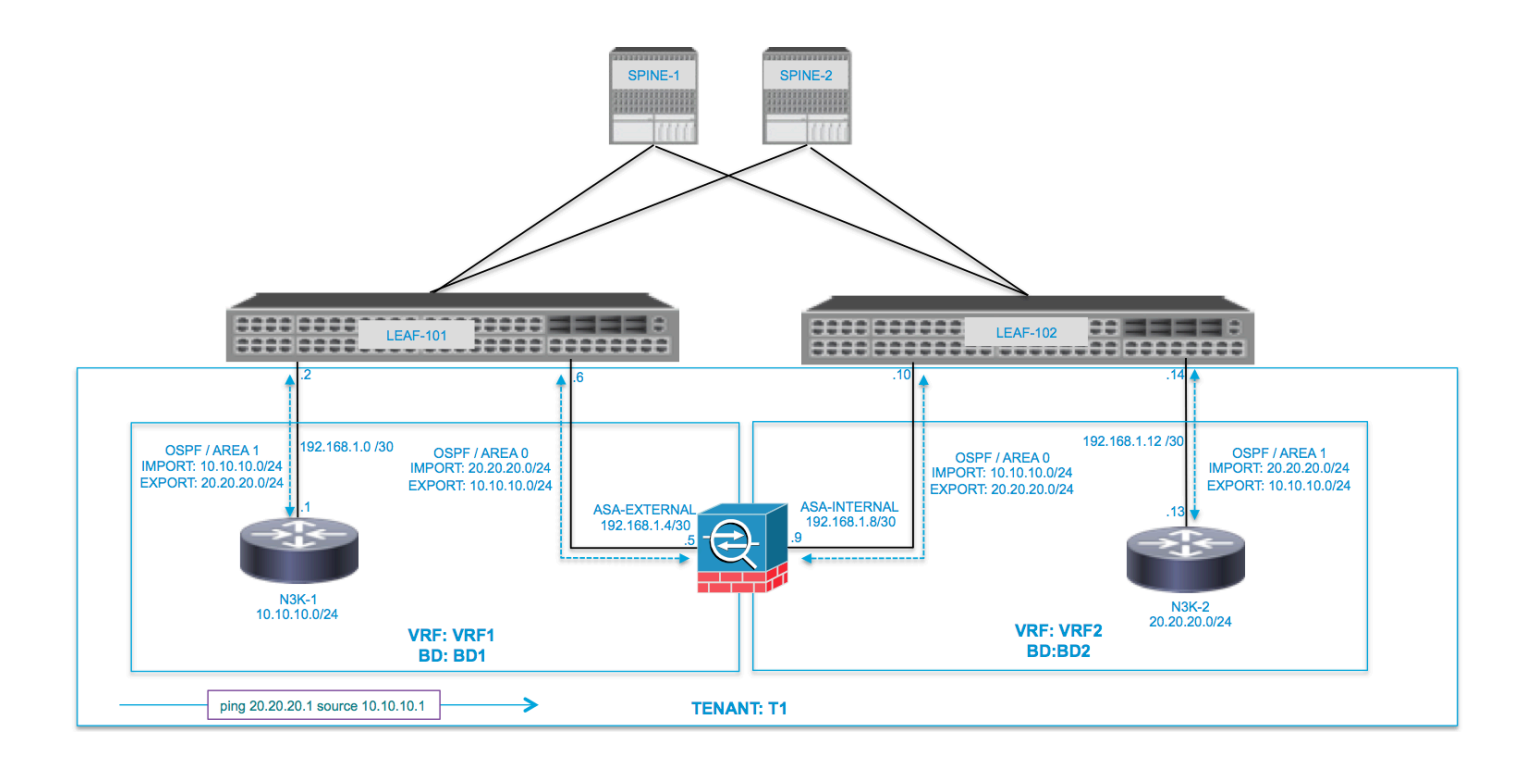

| VRF1 / BD1                        |                | VRF2 / BD2            |                                                   |  |  |  |  |
|-----------------------------------|----------------|-----------------------|---------------------------------------------------|--|--|--|--|
| EXTERNAL-EPG                      | EXTERNAL       | INTERNAL              | INTERNAL EXTERNAL-EPG                             |  |  |  |  |
|                                   |                | ASA<br>INTERNAL L3OUT | L3OUT N3K-2                                       |  |  |  |  |
| 10.10.10.0/24 192.168.1.0/30      | 192.168.1.4/30 | .10<br>192.168.1.8/30 | .14 .13 PROVIDER<br>192.168.1.12/30 20.20.20.0/24 |  |  |  |  |
| ping 20.20.20.1 source 10.10.10.1 |                |                       |                                                   |  |  |  |  |

#### Configurar

Etapa 1. Configure o Virtual Routing and Forwarding1 (VRF1), VRF2, Bridge Domain1 (BD1) e BD2. Associe BD1 a VRF1 e BD2 a VRF2, como mostrado na imagem:

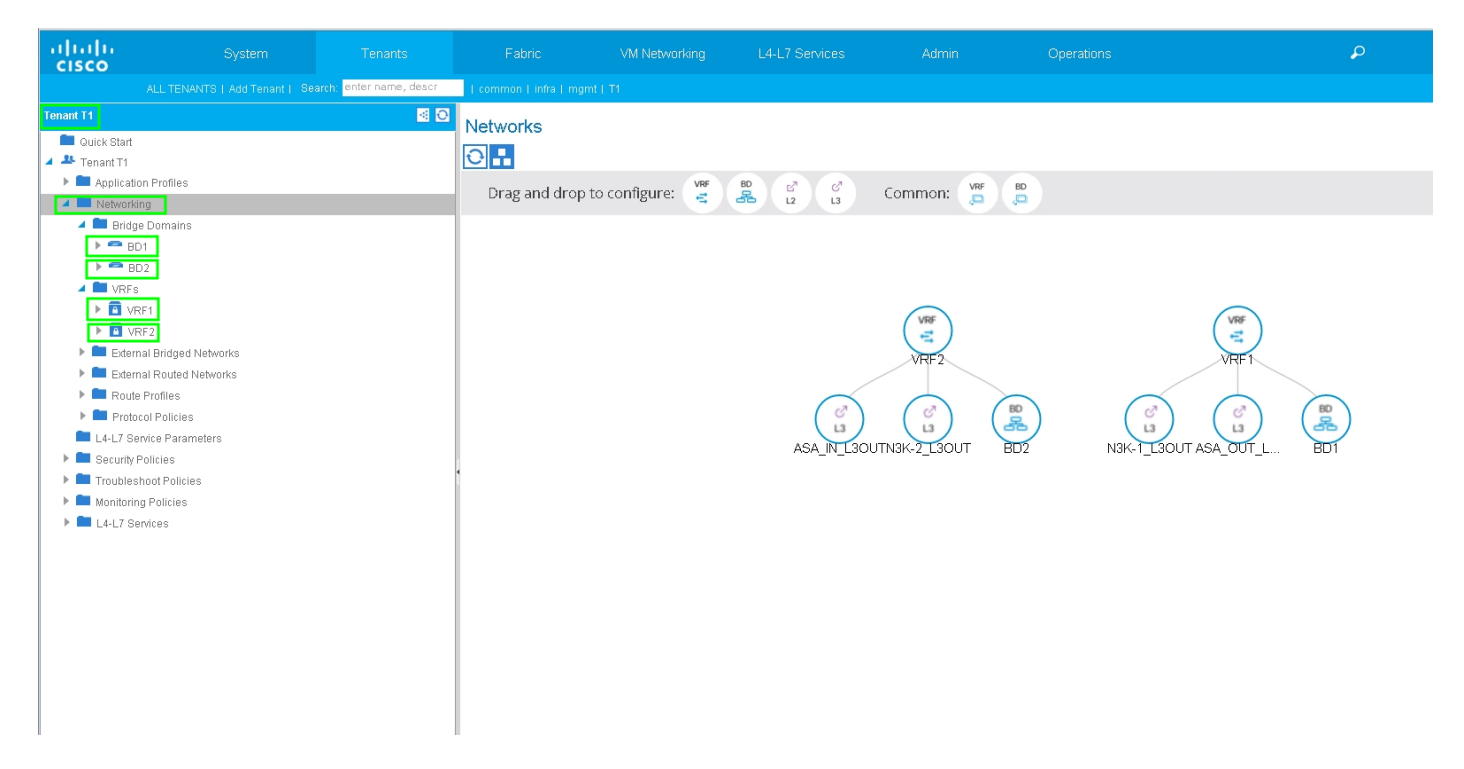

Etapa 2. Carregue o pacote de dispositivos ASA em Dispositivo L4-L7, conforme mostrado na imagem, :

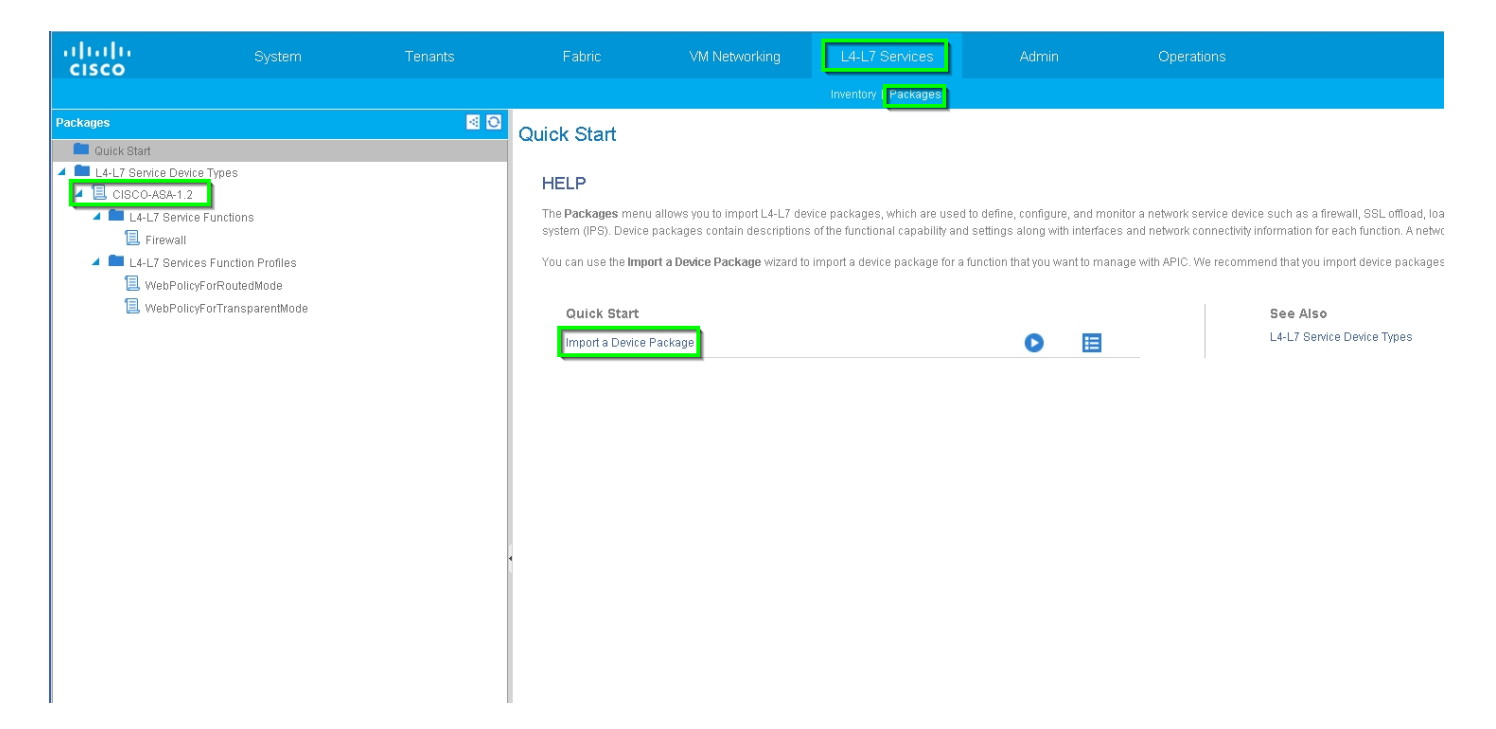

Configure o dispositivo L4-L7 para o ASA 5585 físico (roteado), como mostrado na imagem:

| alialia<br>cisco |                           |                   |                     |                    |                                         |                        |                    |                          | ρ                     |                   | W    |
|------------------|---------------------------|-------------------|---------------------|--------------------|-----------------------------------------|------------------------|--------------------|--------------------------|-----------------------|-------------------|------|
|                  |                           | enter name, descr | common   T1   infra |                    |                                         |                        |                    |                          |                       |                   |      |
| Tenant T1        |                           | 0 N               | 14-17 Devices       | - 4545595          |                                         |                        |                    |                          |                       |                   |      |
| 🔲 Quick Start    |                           |                   | LT-L7 Devices       | - AOA0000          |                                         |                        |                    |                          |                       |                   |      |
| 🔺 🐣 Tenant T1    |                           |                   |                     |                    |                                         |                        |                    |                          |                       | Policy Parameters | s Fa |
| 🕨 🖿 Applicat     | lion Profiles             |                   | <b>DU</b>           |                    |                                         |                        |                    |                          |                       |                   |      |
| 🔺 🚞 Networ       | king                      |                   |                     |                    |                                         |                        |                    |                          |                       |                   |      |
| 🕨 🚞 Brid         | ge Domains                |                   | General             |                    | r i i i i i i i i i i i i i i i i i i i | )evice 1               |                    |                          |                       |                   |      |
| 🕨 🚞 VRF          | s                         |                   | Manag               | ied: 🗹             | N                                       | lanagement IP Address: | 172.23.97.1        | Management Port: 443     | ÷                     |                   |      |
| 🕨 🖿 Exte         | rnal Bridged Networks     |                   | Na                  | me: ASA5585        |                                         | Chassis:               | select a value     | <b>−</b> (0              |                       |                   |      |
| 🕨 🛄 Exte         | mal Routed Networks       |                   | Device Packa        | ge: CISCO-ASA-1.2  |                                         | Interfaces:            |                    |                          |                       |                   |      |
| 🕨 🚞 Rou          | te Profiles               |                   | Service Ty          | pe: Firewall       |                                         |                        |                    |                          |                       |                   |      |
| 🕨 🖿 Prot         | ocol Policies             |                   | Device Ty           | pe: PHYSICAL       |                                         |                        | ▲ Name             |                          | Path                  |                   |      |
| 🖿 L4-L7 S        | ervice Parameters         |                   | Physical Dome       | ain: T1_PHY        | <u> </u>                                |                        | GigabitEthernet0/0 |                          | Node-105/eth1/2       |                   |      |
| 🔺 🖿 Security     | / Policies                |                   | Context Awa         | are: Single        |                                         |                        | GigabitEthernet0/1 |                          | Node-106/eth1/2       |                   |      |
| 🕨 🖿 Con          | tracts                    |                   | Function Ty         | pe: GoThrough GoTo |                                         |                        |                    |                          |                       |                   |      |
| 🕨 🖿 Tabi         | oo Contracts              |                   | Cluster Mr          | de: Single Node    | -                                       |                        |                    |                          |                       |                   |      |
| 🕨 🖿 Impi         | orted Contracts           |                   |                     | and angle theme    | C                                       | Cluster                |                    |                          |                       |                   |      |
| 🕨 🚞 Filte        | rs                        |                   | Credentials         |                    | N                                       | anagement IP Address:  | 172.23.96.228      | Management Port: 443     | •                     |                   |      |
| 🕨 🚞 Trouble      | shoot Policies            |                   | Usernar             | ne: admin          | _                                       | Device Manager:        | 172.23.97.1        | <b>-</b> @               |                       |                   |      |
| 🕨 🚞 Monitor      | ing Policies              |                   | Passwo              | ord:               |                                         | Cluster Interfaces:    |                    |                          |                       |                   |      |
| 🔺 🖿 L4-L7 S      | lervices                  |                   | Confirm Passwo      | ord:               | _                                       |                        |                    |                          |                       |                   |      |
| ▶ 🚞 L4-L         | 7 Service Graph Templates |                   |                     |                    | _                                       |                        | Туре               | <ul> <li>Name</li> </ul> | Concrete Interfaces   |                   |      |
| 🕨 🖿 Rou          | ter configurations        |                   | Configuration       | State              |                                         |                        | provider           | inside                   | ASA5585_Device_1/[Gig | jabitEthernet0/1] |      |
| 🕨 🚞 Funi         | tion Profiles             |                   | Configuration Issu  | ies:               |                                         |                        | concumer           | outeide                  | ASA5585_Device_1/[Gig | gabitEthernet0/0] |      |
| 🔺 🛄 L4-L         | 7 Devices                 |                   | Devices St          | ate: stable        |                                         |                        | Consumer           | outside                  |                       |                   |      |
| ▶ 🗒 ≠            | ISA5585                   |                   |                     |                    |                                         |                        |                    |                          |                       |                   |      |
| 🕨 🖿 Impi         | orted Devices             |                   |                     |                    |                                         |                        |                    |                          |                       |                   |      |
| 🕨 🖿 Devi         | ces Selection Policies    |                   |                     |                    |                                         |                        |                    |                          |                       |                   |      |

Etapa 3. Configure L3Out para N3K-1 e associe com BD1 e VRF1.

A rede roteada externa é usada para especificar a configuração de roteamento na estrutura da ACI para o Route Peering, como mostrado na imagem:

| ululu<br>cisco |                           |                          |                              | VM Networking                     | L4-L7 Serv               | ices Admin | Operations   |
|----------------|---------------------------|--------------------------|------------------------------|-----------------------------------|--------------------------|------------|--------------|
|                |                           | earch: enter name, descr | common   infra   mgmt   T1   |                                   |                          |            |              |
| Tenant T1      |                           | <ul> <li>O</li> </ul>    |                              |                                   |                          |            |              |
| 🔲 Quick Start  |                           |                          | L3 Outside - N3K-1           | L3001                             |                          |            |              |
| 🔺 🚢 Tenant T1  |                           |                          |                              |                                   |                          |            |              |
| 🕨 🖿 Applicatio | on Profiles               |                          |                              |                                   |                          |            |              |
| 🔺 🖿 Networki   | ing                       |                          |                              |                                   |                          |            |              |
| 🕨 🖿 Bridgi     | e Domains                 |                          | <b>⊖ ±</b>                   |                                   |                          |            | Δ Δ Ο Ο      |
| 🕨 🖿 VRFs       | 1                         |                          | Bronartian                   |                                   |                          |            |              |
| 🕨 🗖 Extern     | nal Bridged Networks      |                          | Properties                   | N3K 4 L SOUT                      |                          |            |              |
| 🔺 💼 Exteri     | nal Routed Networks       |                          | Description                  | optional                          |                          |            |              |
| 🕨 🖿 Se         | et Action Rule Profiles   |                          | Description                  |                                   |                          |            |              |
| ► 🛑 Ma         | atch Action Rule Profiles |                          | τ.                           |                                   |                          |            |              |
| ► 🕾 A5         | BA_IN_L3OUT               |                          | lags:                        | enter taga separate               | əd by comma              |            |              |
| ► 🕾 A8         | SA_OUT_L3OUT              |                          | Label:                       |                                   |                          |            |              |
| ▶ @ N:         | 3K-1_L3OUT                |                          | Target DSCP:                 | unspecified                       |                          |            |              |
| ▶ 😂 N.         | 3K-2_L3OUT                |                          | Route Control Enforcement    | Imnort                            | V Evnort                 |            |              |
| Route          | e mutiles                 |                          |                              | Tabloc                            | C Export                 |            |              |
|                | nuice Parameters          |                          | VRF:                         | . TI∕VRE1                         | <u> </u>                 |            |              |
| E4-L7 St       | Policies                  |                          | Resolved VRF.                | T1/RF1                            |                          |            |              |
| Transles       | hoot Policies             |                          | Device Device Domain:        |                                   | Ľ                        |            |              |
| Monitorin      | ng Policies               |                          | Route Profile for Interleak: | select a value                    | ゼ                        |            |              |
| ▶ 🖿 L4-L7 Se   | arvices                   |                          | Route Control For Dampening  | :                                 |                          |            |              |
|                |                           |                          |                              | Address Fam                       | піју Туре                |            |              |
|                |                           |                          |                              |                                   |                          |            | No item      |
|                |                           |                          |                              |                                   |                          |            | Select Actio |
|                |                           |                          |                              |                                   |                          |            |              |
|                |                           |                          |                              |                                   |                          |            |              |
|                |                           |                          | Enable BGP/EIGRP/OSPF.       | BGP                               | LI EIGRP                 |            |              |
|                |                           |                          | OSPF Area ID                 | 0.0.0.1                           |                          |            |              |
|                |                           |                          | OSPE Area Cantral            | Sond radiate                      | huted L S&c into NOCA    | 22         |              |
|                |                           |                          | Corr Alea Control            | <ul> <li>Originate sur</li> </ul> | mmary LSA                | cu         |              |
|                |                           |                          |                              | Suppress for                      | warding address in trans | lated LSA  |              |
|                |                           |                          | OSPF Area Type:              | : NSSA area                       | Regular area Stub        | area       |              |
|                |                           |                          | OSPF Area Cost:              | : 1                               | ¢                        |            |              |
|                |                           |                          |                              |                                   |                          |            |              |
|                |                           |                          |                              |                                   |                          |            |              |

**Note**: Todas as interfaces L3Out que são usadas para o Peering de Rota, precisam ser configuradas como uma Interface Virtual de Switch (SVI) com encapsulamento de VLAN de acordo.

| alialia<br>cisco          |                            | Tenants                 | Fabric V                      |                       |                 |            |                                              |                   |             | i vel        |
|---------------------------|----------------------------|-------------------------|-------------------------------|-----------------------|-----------------|------------|----------------------------------------------|-------------------|-------------|--------------|
|                           |                            | arch: enter name, descr | common   infra   mgmt   T1    |                       |                 |            |                                              |                   |             |              |
| Tenant T1                 |                            | S 🔊                     | Logical Interface Pro         | filo - N3K-1 I        | D               |            |                                              |                   |             |              |
| 💼 Quick Start             |                            |                         | Logical Interface Fro         | ille - Nore I_I       | F               |            |                                              |                   |             | _            |
| 🔺 🐣 Tenant T1             |                            |                         |                               |                       |                 |            |                                              |                   |             | Policy Fault |
| Application               | n Profiles                 |                         | Ð₩                            |                       |                 |            |                                              |                   |             |              |
| 🔺 🚞 Networkin             | g                          |                         |                               |                       |                 |            |                                              |                   |             |              |
| 🕨 🚞 Bridge                | Domains                    |                         | Properties                    |                       |                 |            |                                              |                   |             |              |
| VRFs                      |                            |                         | N                             | lame: N3K-1_IP        |                 |            |                                              |                   |             |              |
| Externa                   | al Bridged Networks        |                         | Descri                        | ption: optional       |                 |            |                                              |                   |             |              |
| 4 Extern                  | al Routed Networks         |                         |                               |                       |                 |            |                                              |                   |             |              |
| Set                       | Action Rule Profiles       |                         | L                             | abel:                 |                 |            |                                              |                   |             |              |
| Mat                       | ch Action Rule Profiles    |                         | ND p                          | olicy: select a value | *               |            |                                              |                   |             |              |
| ▶ 😁 ASA                   | LIN_L3OUT                  |                         | Egress Data Plane Policing P  | olicy: select a value | <b>•</b>        |            |                                              |                   |             |              |
| A CP NO                   | (1.1.2007                  |                         | Ingress Data Plane Policing P | olicy: select a value | *               |            |                                              |                   |             |              |
|                           | <1_L3001                   |                         | Routed Inter                  | aces:                 |                 |            |                                              |                   |             |              |
| 41                        | N3K-1 NP                   |                         |                               |                       |                 |            |                                              |                   |             |              |
|                           | Logical Interface Profiles |                         |                               | A Path                |                 | IP Address | MA                                           | AC Address        | MTU (Byte:  | s)           |
|                           | ▲ 📃 N3K-1 IP               |                         |                               |                       |                 |            | No items have bee<br>Select Actions to creat | en Found.         |             |              |
|                           | USPF Interface Profile     |                         | 1                             |                       |                 |            | Succession of the                            | a a norr total.   |             |              |
|                           | 🕻 🖿 Configured Nodes       |                         | 4                             |                       |                 |            |                                              |                   |             |              |
|                           | Isopology/pod-1/node-105   |                         |                               | SVI:                  |                 |            |                                              |                   |             |              |
| > <b>m</b>                | Networks                   |                         |                               |                       |                 |            |                                              |                   |             |              |
| -                         | Route Profiles             |                         |                               | A Path                | IP Address      | Side A IP  | Side B IP                                    | MAC Address       | MTU (Bytes) | Encap        |
| 🕨 🕾 N3                    | <2_L30UT                   |                         |                               | Node-105/eth1/        | 3 192.168.1.2/3 | 30         |                                              | 00:22:BD:F8:19:FF | 1500        | vlan-100     |
| Route                     | Profiles                   |                         |                               |                       |                 |            |                                              |                   |             |              |
| Protoc                    | ol Policies                |                         |                               |                       |                 |            |                                              |                   |             |              |
| L4-L7 Ser                 | vice Parameters            |                         | Routed Sub-Inter              | aces:                 |                 |            |                                              |                   |             |              |
| Security P                | plicies                    |                         | Trouted out miter             |                       |                 |            |                                              |                   |             |              |
| Troublesh                 | oot Policies               |                         |                               | A Path                | 1               | IP Address | MAC Address                                  | MTU (Bytes)       |             | Encap        |
| Monitoring                | Policies                   |                         |                               |                       |                 |            | No items have bee                            | en Found.         |             |              |
| Image: P Image: L4-L7 Ser | VICES                      |                         |                               |                       |                 |            | Select Actions to creat                      | te a new item.    |             |              |
|                           |                            |                         |                               |                       |                 |            |                                              |                   |             |              |

Configure o controle de rota de importação/exportação em sub-redes para N3K-1 L3Out External

#### EPG, como mostrado na imagem:

| ahaha<br>cisco | System                                                               | Tenants                 | Fabric                | VM Networking                  | L4-L7 Services  | Admin                     | Operations            | Q                     |
|----------------|----------------------------------------------------------------------|-------------------------|-----------------------|--------------------------------|-----------------|---------------------------|-----------------------|-----------------------|
|                |                                                                      | arch: enter name, descr | common   infra   mgmt |                                |                 |                           |                       |                       |
| Tenant T1      |                                                                      | Sec. 10                 | External Network      | Instance Drofile               |                 | -                         |                       |                       |
| 💼 Quick Start  |                                                                      |                         | External Network      | instance Prome                 | - NSK-I_EXI_NEI |                           |                       |                       |
| 🔺 🐣 Tenant T1  |                                                                      |                         |                       |                                |                 |                           |                       | Policy Operatic       |
| 🕨 🖿 Applicatio | n Profiles                                                           |                         |                       |                                |                 |                           |                       |                       |
| 🔺 🖿 Networkin  | g                                                                    |                         |                       |                                |                 |                           |                       | General               |
| 🕨 🚞 Bridge     | Domains                                                              |                         | <b>⊖ ±</b>            |                                |                 |                           | 🛆 🛕 🕕 🕕 🚺 100         |                       |
| 🕨 🖿 VRFs       |                                                                      |                         | Droportion            |                                |                 |                           |                       |                       |
| 🕨 🖿 Externa    | al Bridged Networks                                                  |                         | Properties            | NOV 4 EVT NET                  |                 |                           |                       |                       |
| 🔺 🚞 Extern:    | al Routed Networks                                                   |                         | Tags                  |                                |                 |                           |                       |                       |
| 🕨 🖿 Set        | Action Rule Profiles                                                 |                         |                       | enter taga separated by comr   | na              |                           |                       |                       |
| 🕨 🖿 Mat        | tch Action Rule Profiles                                             |                         | Description           | optional                       |                 |                           |                       |                       |
| ▶ 🕾 AS/        | LIN_L3OUT                                                            |                         |                       |                                |                 |                           |                       |                       |
| ► 🖽 ASA        | L30UT_L30UT                                                          |                         | Configued VRF name    | VRF1                           |                 |                           |                       |                       |
| A GB N31       | K-1_L30UT                                                            |                         | Resolved VRF          | uni/tn-T1/ctx-VRF1             |                 |                           |                       |                       |
|                | Logical Node Profiles                                                |                         | QoS Class             | Unspecified .                  |                 |                           |                       |                       |
| 41             | N3K-1_NP                                                             |                         | Target DSCP:          | unspecified                    |                 |                           |                       |                       |
|                | Logical Interface Profiles                                           |                         | Configuration Status  | applied                        |                 |                           |                       |                       |
|                | N3K-1_IP                                                             |                         | Configuration Issues  |                                |                 |                           |                       |                       |
|                | <ul> <li>Configured Nodes</li> <li>Length and Alegada 405</li> </ul> |                         | Subnets               |                                |                 |                           |                       |                       |
|                | Networks                                                             |                         |                       | <ul> <li>IB éddrone</li> </ul> | Score           |                           | Aggregate             | Poute Control Profile |
| 4              | AN3K-1 EXT NET                                                       |                         |                       | 40.40.40.0/24                  | Scope           | nata facilita Estamal EDO | Aggregate             | Rolle Control Pione   |
|                | L4-L7 Service Parameters                                             |                         |                       | 10.10.10.0/24                  | External Sub    | nets for the External EPG |                       |                       |
|                | Route Profiles                                                       |                         |                       | 20.20.20.0/24                  | Export Route    | Control Subnet            |                       |                       |
| ▶ 🕾 N3         | K-2_L30UT                                                            |                         |                       |                                |                 |                           |                       |                       |
| 🕨 🖿 Route      | Profiles                                                             |                         | Dauta Castral Drafia  |                                |                 |                           |                       |                       |
| 🕨 🖿 Protoc     | ol Policies                                                          |                         | Route Control Profile |                                |                 |                           |                       |                       |
| 🖿 L4-L7 Ser    | vice Parameters                                                      |                         |                       | <ul> <li>Name</li> </ul>       |                 |                           | 1                     | Direction             |
| 🕨 🖿 Security P | olicies                                                              |                         |                       |                                |                 |                           | No items have b       | peen found.           |
| 🕨 🖿 Troublesh  | loot Policies                                                        |                         |                       |                                |                 |                           | Select Actions to cre | eate a new item.      |
| 🕨 🖿 Monitoring | Policies                                                             |                         |                       |                                |                 |                           |                       |                       |
|                |                                                                      |                         |                       |                                |                 |                           |                       |                       |

Configure L3Out para a interface ASA-External e associe-se a BD1 e VRF1, como mostrado na imagem:

| ululu<br>cisco |                          | Tenants                 |                         |                                         |                              |                            | Q                |
|----------------|--------------------------|-------------------------|-------------------------|-----------------------------------------|------------------------------|----------------------------|------------------|
|                |                          | arch: enter name, descr | common   T1   infra   n |                                         |                              |                            |                  |
| Tenant T1      |                          | S 0                     |                         |                                         |                              |                            |                  |
| 💼 Quick Start  |                          |                         | L3 Outside - AS         | A_001_L3001                             |                              |                            |                  |
| 🔺 🐣 Tenant T1  |                          |                         |                         |                                         |                              |                            |                  |
| 🕨 🖿 Applicatio | n Profiles               |                         |                         |                                         |                              |                            |                  |
| 🔺 🖿 Networkin  | 1g                       |                         |                         |                                         |                              |                            |                  |
| 🕨 🖿 Bridge     | Domains                  |                         | ⊖₹                      |                                         |                              |                            |                  |
| VRFs           |                          |                         | Properties              |                                         |                              |                            |                  |
| 🕨 🖿 Externa    | al Bridged Networks      |                         | Fibernes                | lame: 454 OUT 13OUT                     |                              |                            |                  |
| 🔺 🖿 Extern     | al Routed Networks       |                         | Descri                  | iption: optional                        |                              |                            |                  |
| Set            | Action Rule Profiles     |                         |                         |                                         |                              |                            |                  |
| Mat            | tch Action Rule Profiles |                         |                         | Tags:                                   |                              |                            |                  |
| AS/            | A_IN_L3OUT               |                         |                         | enter tags separated by c               | iomma                        |                            |                  |
| AS/            | A_001_L3001              |                         | L                       | abel:                                   |                              |                            |                  |
|                | Networks                 |                         | Target D                | SCP: unspecified                        |                              |                            |                  |
| ) h 💼          | Route Profiles           |                         | Route Control Enforce   | ment: 🔲 Import                          | 🗹 Export                     |                            |                  |
| 🕨 🕾 N3         | K-1_L30UT                |                         |                         | VRF: T1/VRF1                            | - d2                         |                            |                  |
| ▶ 🕾 N3         | K-2_L30UT                |                         | Pacabag                 | WDE: TAMPEA                             |                              |                            |                  |
| 🕨 🖿 Route      | Profiles                 |                         | External Routed Do      | main: T1 L3OUT                          | <b>–</b> 12                  |                            |                  |
| 🕨 🖿 Protoc     | ol Policies              |                         | Route Profile for Inte  | rleak: select a value                   | C                            |                            |                  |
| 🖿 L4-L7 Ser    | vice Parameters          |                         | Route Control For Domn  | aning                                   | <u> </u>                     |                            |                  |
| 🕨 🖿 Security P | olicies                  |                         | rioute control to bampe | sning.                                  |                              |                            |                  |
| Troublesh      | noot Policies            |                         |                         | <ul> <li>Address Family Type</li> </ul> | ре                           | Route                      | Dampening Policy |
| Monitoring     | a Policies               |                         |                         |                                         |                              | No items have been fi      | ound.            |
| L4-L7 Ser      | vices                    |                         |                         |                                         |                              | Select Actions to create a | a new item.      |
|                |                          |                         |                         |                                         |                              |                            |                  |
|                |                          |                         | Enable BOP(EIORP(       | SPF: BOP                                |                              |                            |                  |
|                |                          |                         |                         | OSPF                                    | E LIGHT                      |                            |                  |
|                |                          |                         | OSPF Are                | sa ID: 0                                |                              |                            |                  |
|                |                          |                         | OSPE Area Cr            | antrol: 🔽 Send redistributed            | I São into NSSA area         |                            |                  |
|                |                          |                         | 00.1740400              | Originate summary                       | /LSA                         |                            |                  |
|                |                          |                         |                         | Suppress forwardin                      | ng address in translated LSA |                            |                  |
|                |                          |                         | OSPF Area               | Type: NSSA area Reg                     | gular area Stub area         |                            |                  |
|                |                          |                         | OSPF Area               | Cost: 0                                 | \$                           |                            |                  |
|                |                          |                         |                         |                                         |                              |                            |                  |
|                |                          |                         |                         |                                         |                              |                            |                  |

| ahaha<br>cisco   | System                       | Tenants                 | Fabric VN                      | Networking          | L4-L7 Services   | Admin      | Operations                                 | Q                           | i           | Adv<br>welcor |
|------------------|------------------------------|-------------------------|--------------------------------|---------------------|------------------|------------|--------------------------------------------|-----------------------------|-------------|---------------|
|                  |                              | arch: enter name, descr | common   T1   infra   mgmt     |                     |                  |            |                                            |                             |             |               |
| Tenant T1        |                              | S 🔊                     | Logical Interface Drei         |                     | IT ID            |            |                                            |                             |             |               |
| 💼 Quick Start    |                              |                         | Logical Interface Pro          | IIE - ASA_OO        |                  |            |                                            |                             |             |               |
| 🔺 🐣 Tenant T1    |                              |                         |                                |                     |                  |            |                                            |                             |             | Policy Faults |
| 🕨 🖿 Application  | Profiles                     |                         | <b>NH</b>                      |                     |                  |            |                                            |                             |             |               |
| 🔺 🚞 Networking   |                              |                         |                                |                     |                  |            |                                            |                             |             |               |
| 🕨 🖿 Bridge D     | omains                       |                         | Properties                     |                     |                  |            |                                            |                             |             |               |
| 🕨 🖿 VRFs         |                              |                         | Na                             | me: ASA_OUT_IP      |                  |            |                                            |                             |             |               |
| 🕨 🚞 External     | Bridged Networks             |                         | Descrip                        | tion: optional      |                  |            |                                            |                             |             |               |
| 🔺 🚞 External     | Routed Networks              |                         |                                |                     |                  |            |                                            |                             |             |               |
| 🕨 🚞 Set A        | ction Rule Profiles          |                         | Le                             | bel:                |                  |            |                                            |                             |             |               |
| 🕨 🚞 Matel        | Action Rule Profiles         |                         | ND no                          | licy select a value |                  |            |                                            |                             |             |               |
| 🕨 🕾 ASA_         | IN_L3OUT                     |                         | Farmer Date Diese Delising De  | line                |                  |            |                                            |                             |             |               |
| 🖌 🕾 ASA          | OUT_L3OUT                    |                         | lagress Data Place Palising Pa | New ablect a value  |                  |            |                                            |                             |             |               |
| 🔺 📖 L            | ogical Node Profiles         |                         | ingress Data Plane Policing Po | icy: select a value | • •              |            |                                            |                             |             |               |
| 4 🗉              | ASA_OUT_NP                   |                         | Routed Interfa                 | ces:                |                  |            |                                            |                             |             |               |
|                  | 🖿 Logical Interface Profiles |                         |                                | A Path              |                  | IP Address | M                                          | AC Address                  | MTU (Bytes) |               |
|                  | ASA_OUT_IP                   |                         |                                |                     |                  |            |                                            |                             |             |               |
|                  | 📃 OSPF Interface Profile     |                         |                                |                     |                  |            | No items have be<br>Select Actions to crea | en found.<br>te a new item. |             |               |
| 4                | Configured Nodes             |                         |                                |                     |                  |            |                                            |                             |             |               |
|                  | 🔺 📜 topology/pod-1/node-105  |                         | •                              |                     |                  |            |                                            |                             |             |               |
|                  | BGP for VRF-T1:VRF1          |                         |                                | SVI:                |                  |            |                                            |                             |             |               |
|                  | OSPE for VRF-T1:VRF1         |                         |                                |                     |                  |            |                                            |                             |             |               |
| 🕨 🖬 N            | etworks                      |                         |                                | A Path              | IP Address       | Side A IP  | Side B IP                                  | MAC Address                 | MTU (Bytes) | Encap         |
| ▶ 🚞 R            | oute Profiles                |                         |                                | Node-105/eth1       | /2 192.168.1.6/3 | 30         |                                            | 00:22:BD:F8:19:FF           | 1500        | vlan-101      |
| 🕨 🕾 N3K-         | 1_L30UT                      |                         |                                |                     |                  |            |                                            |                             |             |               |
| 🕨 🖾 N3K          | 2_L3OUT                      |                         |                                |                     |                  |            |                                            |                             |             |               |
| 🕨 🖿 Route P      | ofiles                       |                         |                                |                     |                  |            |                                            |                             |             |               |
| 🕨 🖿 Protocol     | Policies                     |                         | Routed Sub-Interta             | ces:                |                  |            |                                            |                             |             |               |
| 🔲 L4-L7 Servi    | ce Parameters                |                         |                                | A Path              | 1                | P Address  | MAC Address                                | MTU (Bytes)                 | Enc         | ap            |
| 🕨 🖿 Security Pol | icies                        |                         |                                |                     |                  |            | No terrs have be                           | en found                    |             |               |
| 🕨 🖿 Troublesho   | ot Policies                  |                         |                                |                     |                  |            | Select Actions to crea                     | te a new item.              |             |               |
| 🕨 🖿 Monitoring F | Policies                     |                         |                                |                     |                  |            |                                            |                             |             |               |
| I 4.17 Servi     | - oc                         |                         |                                |                     |                  |            |                                            |                             |             |               |

Configure o controle de rota de importação/exportação em sub-redes para ASA-External L3Out External EPG, como mostrado na imagem:

| cisco                  |                          |                           |                          |                                |                          |                                        |                                                          | Q                     | i                 |
|------------------------|--------------------------|---------------------------|--------------------------|--------------------------------|--------------------------|----------------------------------------|----------------------------------------------------------|-----------------------|-------------------|
|                        |                          | Tearch: enter name, descr | common   T1   infra   mg | mt                             |                          |                                        |                                                          |                       |                   |
| Tenant T1              |                          | 0 12                      | External Notwork         | Instance Profile               |                          | NET                                    |                                                          |                       |                   |
| 🔲 Quick Start          |                          |                           |                          | module Fromes                  | - AGA_001_EX1_           | THE L                                  |                                                          |                       | -                 |
| 🔺 🐣 Tenant T1          |                          |                           |                          |                                |                          |                                        |                                                          | Polici                | Operational Stats |
| 🕨 🖿 Application        | 1 Profiles               |                           |                          |                                |                          |                                        |                                                          |                       | Contracto         |
| 🔺 🖿 Networkin <u>s</u> | g                        |                           |                          |                                |                          |                                        |                                                          |                       | Contracts         |
| 🕨 🖿 Bridge i           | Domains                  |                           | ⊖±                       |                                |                          |                                        | \land 🛕 🕕 🛑 100                                          |                       |                   |
| 🕨 🖿 VRFs               |                          |                           | Properties               |                                |                          |                                        |                                                          |                       |                   |
| 🕨 🚞 Externa            | 1 Bridged Networks       |                           | Froperties               | ASA OUT EXT NET                |                          |                                        |                                                          |                       |                   |
| 🔺 🚞 Externa            | al Routed Networks       |                           | Tags:                    | NOR_OUT_ENT_NET                |                          |                                        |                                                          |                       |                   |
| 🕨 🖿 Seti               | Action Rule Profiles     |                           | regu.                    | enter taga separated by comma  |                          |                                        |                                                          |                       |                   |
| 🕨 🚞 Matu               | ch Action Rule Profiles  |                           | Description:             | optional                       |                          |                                        |                                                          |                       |                   |
| 🕨 🕾 ASA                | \_IN_L3OUT               |                           |                          |                                |                          |                                        |                                                          |                       |                   |
| 🔺 🕾 ASA                | 1_OUT_L3OUT              |                           | Configued VRF name: N    | VRF1                           |                          |                                        |                                                          |                       |                   |
| ) 🕨 🖿 L                | Logical Node Profiles    |                           | Resolved VRF: 1          | uni/tn-T1/ctx-VRF1             |                          |                                        |                                                          |                       |                   |
| A 🖬 1                  | Networks                 |                           | QoS Class:               | Unspecified 🗸                  |                          |                                        |                                                          |                       |                   |
|                        | ASA_OUT_EXT_NET          |                           | Target DSCP:             | unspecified                    |                          |                                        |                                                          |                       |                   |
| _                      | L4-L7 Service Parameters |                           | Configuration Statue:    | applied                        |                          |                                        |                                                          |                       |                   |
| ) 🕨 🛄 (                | Route Profiles           |                           | Configuration Issues     |                                |                          |                                        |                                                          |                       |                   |
| ▶ 🕾 N3k                | K-1_L30UT                |                           | Subnets:                 |                                |                          |                                        |                                                          |                       |                   |
| ▶ 🕮 N3ł                | K-2_L30UT                |                           | 1                        |                                |                          |                                        |                                                          |                       |                   |
| Route F                | Profiles                 |                           |                          | <ul> <li>IP Address</li> </ul> | Scope                    |                                        | Aggregate                                                | Route Control Profile | Route Summa       |
| 🕨 💻 Protocu            | of Policies              |                           |                          | 10.10.10.0/24                  | Export Rou<br>Shared Rou | te Control Subnet<br>te Control Subnet |                                                          |                       |                   |
| L4-L7 Sen              | vice Harameters          |                           |                          | 20.20.20.0/24                  | External Sul             | bnets for the External EPG             |                                                          |                       |                   |
| Security Public        | olicies                  |                           |                          |                                | snared Rou               | ute control subhet                     |                                                          |                       |                   |
| Troublesh              | Dot Policies             |                           |                          |                                |                          |                                        |                                                          |                       |                   |
| Monitoring             | 1 Monicles               |                           | Route Control Profile:   |                                |                          |                                        |                                                          |                       |                   |
| L4-L7 Ser.             | vices                    |                           |                          | . Norma                        |                          |                                        |                                                          | _                     |                   |
|                        |                          |                           |                          | <ul> <li>Name</li> </ul>       |                          |                                        | Directic                                                 |                       |                   |
|                        |                          |                           |                          |                                |                          |                                        | No items have been fou.<br>Select Actions to create a ne | und.<br>ew item.      |                   |
|                        |                          |                           |                          |                                |                          |                                        |                                                          |                       |                   |
|                        |                          |                           |                          |                                |                          |                                        |                                                          |                       |                   |

Configure L3out para ASA-Internal e associe com BD2 e VRF2, como mostrado na imagem:

| ululu<br>cisco |                          |                         |                            |                                       |                              |                                          | Q                      |
|----------------|--------------------------|-------------------------|----------------------------|---------------------------------------|------------------------------|------------------------------------------|------------------------|
|                |                          | arch: enter name, descr | common   T1   infra   mgn  |                                       |                              |                                          |                        |
| Tenant T1      |                          | O N                     | 13 Outcide - ASA           |                                       |                              |                                          |                        |
| 🔲 Quick Start  |                          |                         | Lo Outside - Hori          |                                       |                              |                                          |                        |
| 🔺 🚢 Tenant T1  |                          |                         |                            |                                       |                              |                                          |                        |
| 🕨 🖿 Applicatio | in Profiles              |                         |                            |                                       |                              |                                          |                        |
| 🔺 🚞 Networki   | ng                       |                         |                            |                                       |                              |                                          |                        |
| 🕨 🖿 Bridge     | Domains                  |                         |                            |                                       |                              | ⚠ ▲ 🕛 🕕                                  |                        |
| 🕨 🖿 VRFs       |                          |                         | Branartian                 |                                       |                              |                                          |                        |
| 🕨 🖿 Extern     | al Bridged Networks      |                         | Figherities                | O ASA IN LOUIT                        |                              |                                          |                        |
| 🔺 🚞 Extern     | al Routed Networks       |                         | Descriptio                 | n: ontional                           |                              |                                          |                        |
| 🕨 🖿 Se         | t Action Rule Profiles   |                         | Descriptio                 | . opnoridi                            |                              |                                          |                        |
| 🕨 🖿 Ma         | tch Action Rule Profiles |                         |                            |                                       |                              |                                          |                        |
| 🔺 🕾 AS         | A_IN_L3OUT               |                         | lag                        | enter taga apparated by               |                              |                                          |                        |
| 4              | Logical Node Profiles    |                         | Labe                       | el:                                   |                              |                                          |                        |
| Þ              | 📃 ASA_IN_NP              |                         | Target DSC                 | P: unspecified                        |                              |                                          |                        |
|                | Networks                 |                         | Route Control Enforceme    | of Discount                           | - Current                    |                                          |                        |
|                | Route Profiles           |                         | Node Control Enlorcemen    | inc 🛄 Import                          |                              |                                          |                        |
| ► GB AS        | A_OUT_L3OUT              |                         | VR                         | F: T1/VRF2                            | <u> </u>                     |                                          |                        |
| ▶ 🕮 N3         | K-1_L30UT                |                         | Resolved VR                | F: T1/VRF2                            |                              |                                          |                        |
| ▶ 🗠 N3         | IK-2_L30UT               |                         | External Routed Domai      | in: T1_L3OUT                          | <u> </u>                     |                                          |                        |
| Route          | Profiles                 |                         | Route Profile for Interlea | k: select a value                     | <b>-</b> ₽                   |                                          |                        |
| P Proto        | col Policies             |                         | Route Control For Dampenin | ig:                                   |                              |                                          |                        |
| L4-L7 Se       | ivice Parameters         |                         |                            |                                       |                              |                                          |                        |
| Security F     | runcies                  |                         |                            | <ul> <li>Address Family Ty</li> </ul> | pe                           |                                          | Route Dampening Policy |
| Monitorin      | n Bolicios               |                         |                            |                                       |                              | No items have b<br>Select Actions to cre | een found.             |
| Morntonn       | y Folicies               |                         |                            |                                       |                              | Solder Medialis to er                    | Sate a new really      |
| F L4+L7 88     | THLES                    |                         |                            |                                       |                              |                                          |                        |
|                |                          |                         | Enable BGP/EIGRP/OSP       | F: BOP                                |                              |                                          |                        |
|                |                          |                         |                            | OSPF                                  |                              |                                          |                        |
|                |                          |                         | OSPF Area I                | D: 0                                  |                              |                                          |                        |
|                |                          |                         | ORE Area Contr             | ol: 🔽 Cond radiatributed              | L Pås into NPPA area         |                                          |                        |
|                |                          |                         | COLL VISA COLL             | <ul> <li>Originate summar</li> </ul>  | y LSA                        |                                          |                        |
|                |                          |                         |                            | Suppress forwardi                     | ng address in translated LSA |                                          |                        |
|                |                          |                         | OSPF Area Typ              | ie: NSSA area Reg                     | gular area Stub area         |                                          |                        |
|                |                          |                         | OSPF Area Cos              | st: 0                                 | ÷                            |                                          |                        |
|                |                          |                         |                            |                                       |                              |                                          |                        |

| uluiju<br>cisco | System                         | Tenants                  | Fabric V                      | M Networking             | L4-L7 Services | Admin      | Operations                 | P                     | i           |          | Advanced Mo<br>welcome, admir |
|-----------------|--------------------------------|--------------------------|-------------------------------|--------------------------|----------------|------------|----------------------------|-----------------------|-------------|----------|-------------------------------|
|                 |                                | earch: enter name, descr | common   T1   infra   mgmt    |                          |                |            |                            |                       |             |          |                               |
| Tenant T1       |                                | <ul> <li>O</li> </ul>    | Logical Interface Bro         |                          | ID             |            |                            |                       |             |          |                               |
| 🔲 Quick Start   |                                |                          | Logical Interface Pro         | ille - ASA_IN_           | IP.            |            |                            |                       |             |          |                               |
| 🔺 🚢 Tenant T1   |                                |                          |                               |                          |                |            |                            |                       |             | Policy   | Faults Histor                 |
| 🕨 💼 Applicatio  | on Profiles                    |                          |                               |                          |                |            |                            |                       |             |          |                               |
| 🔺 🚞 Networki    | ing                            |                          |                               |                          |                |            |                            |                       |             |          | ACTIONS *                     |
| 🕨 💼 Bridg       | e Domains                      |                          | Properties                    |                          |                |            |                            |                       |             |          |                               |
| 🕨 🖿 VRFs        |                                |                          |                               | ame: ASA_IN_IP           |                |            |                            |                       |             |          |                               |
| 🕨 🖿 Eiden       | nal Bridged Networks           |                          | Descri                        | ption: optional          |                |            |                            |                       |             |          |                               |
| 🔺 🚞 Extern      | nal Routed Networks            |                          |                               |                          |                |            |                            |                       |             |          |                               |
| 🕨 🚞 Se          | at Action Rule Profiles        |                          | L                             | abel:                    |                |            |                            |                       |             |          |                               |
| 🕨 💼 Mi          | atch Action Rule Profiles      |                          | ND p                          | plicy: select a value    |                |            |                            |                       |             |          |                               |
| 🔺 🙆 AS          | BA_IN_L3OUT                    |                          | Egress Data Place Policing P  | plice select a value     |                |            |                            |                       |             |          |                               |
| 4               | Logical Node Profiles          |                          |                               | Shog. Select a value     |                |            |                            |                       |             |          |                               |
|                 | ASA_IN_NP                      |                          | ingress Data Plane Policing P | plicy: select a value    | •              |            |                            |                       |             |          |                               |
|                 | 🔺 🚞 Logical Interface Profiles |                          | Routed Inter                  | aces:                    |                |            |                            |                       |             |          | × +                           |
|                 | 🔺 📜 ASA_IN_IP                  |                          |                               | <ul> <li>Path</li> </ul> |                | IP Address | MAG                        | Address               | MTU (Bytes) |          |                               |
|                 | 📃 OSPF Interface Profile       |                          |                               |                          |                |            |                            |                       |             |          |                               |
|                 | 4 💼 Configured Nodes           |                          |                               |                          |                |            | Select Actions to create a | round.<br>a new item. |             |          |                               |
|                 | topology/pod-1/node-106        |                          |                               |                          |                |            |                            |                       |             |          |                               |
| ► <b>=</b>      | Networks                       |                          | 4                             |                          |                |            |                            |                       |             |          |                               |
| ▶ 💼             | Route Profiles                 |                          |                               | SVI:                     |                |            |                            |                       |             |          | × ±                           |
| 🕨 🕾 AS          | SA_OUT_L3OUT                   |                          |                               |                          |                |            |                            |                       |             |          |                               |
| ▶ 🕮 N:          | 3K-1_L30UT                     |                          |                               | A Path                   | IP Address     | Side A IP  | Side B IP                  | MAC Address           | MTU (Bytes) | Encap    |                               |
| 🕨 😂 N           | 3K-2_L3OUT                     |                          |                               | Node-106/eth1/2          | 192.168.1.10/  | 30         |                            | 00:22:BD:F8:19:FF     | 1500        | vlan-102 |                               |
| 🕨 🖿 Route       | e Profiles                     |                          |                               |                          |                |            |                            |                       |             |          |                               |
| 🕨 🖿 Proto       | col Policies                   |                          |                               |                          |                |            |                            |                       |             |          |                               |
| 🖿 L4-L7 Se      | ervice Parameters              |                          | Deuted Out-Intend             |                          |                |            |                            |                       |             |          |                               |
| 🕨 🖿 Security I  | Policies                       |                          | Rouled Sub-Inten              | aces.                    |                |            |                            |                       |             |          | × +                           |
| Troubles        | hoot Policies                  |                          |                               | <ul> <li>Path</li> </ul> | IF             | Address    | MAC Address                | MTU (Bytea)           | Encap       |          |                               |
| 🕨 🛄 Monitorin   | ng Policies                    |                          |                               |                          |                |            | No items have been f       | ound.                 |             |          |                               |
| 🕨 🖿 L4-L7 Se    | arvices                        |                          |                               |                          |                |            | Select Actions to create a | a new item.           |             |          |                               |
|                 |                                |                          |                               |                          |                |            |                            |                       |             |          |                               |
|                 |                                |                          |                               |                          |                |            |                            |                       |             |          |                               |

Configure o controle de rota de importação/exportação em sub-redes para ASA-Internal L3Out External EPG, como mostrado na imagem:

| uluiu<br>cisco                                                                                                    |                                                                                 |                         | Fabric                                                                                                    | VM Networking                                                                                | L4-L7 Services                                      | Admin                                                                                                    | Operations | ٩                     |        |
|----------------------------------------------------------------------------------------------------|---------------------------------------------------------------------------------|-------------------------|----------------------------------------------------------------------------------------------------|----------------------------------------------------------------------------------------------|-----------------------------------------------------|----------------------------------------------------------------------------------------------------|------------|-----------------------|--------|
|                                                                                                    |                                                                                 | arch: enter name, descr | common   T1   infra   mg                                                                                                    |                                                                                              |                                                     |                                                                                                    |            |                       |        |
| Tenant T1 Quick Start Cenant T1                                                                                                    |                                                                                 | 40                      | External Network                                                                                                    | Instance Profile                                                                             | - ASA_IN_EXT_NE                                     | ET                                                                                                    |            | Policy                | Ope    |
| <ul> <li>Application</li> <li>Application</li> <li>Retworking</li> </ul>                                                                                                    | n Profiles<br>ng<br>Domains                                                     |                         | DF                                                                                                    |                                                                                              |                                                     |                                                                                                    |            |                       | Genera |
|                                                                                                    |                                                                                 |                         | Properties<br>Name:<br>Taga:<br>Description:<br>Configued VRF name:<br>Resolved VRF:<br>QoS Class:<br>Target DSCP:<br>Configuration Issues:<br>Configuration Issues: | ASA_IN_EXT_NET<br>enter tags separated by comm<br>optional<br>VRE2<br>unspecified<br>applied | 0<br>-                                              |                                                                                                    |            |                       |        |
| A Collection     A Collection     A | ry Profiles<br>20 Policies<br>Volicies<br>Volicies<br>noot Policies<br>Policies |                         | Subnets:                                                                                                    | <ul> <li>▲ IP Address</li> <li>10.10.0/24</li> <li>20.20.0/24</li> <li>▲ Name</li> </ul>     | Scope<br>External Sut<br>Shared Rout<br>Shared Rout | onets for the External EPG<br>te Control Subnet<br>à Control Subnet<br>te Control Subnet<br>te Control Subnet | Aggregate  | Route Control Profile |        |

Configure L3Out para N3K-2 e associe com BD2 e VRF2, como mostrado na imagem:

| ululu<br>cisco |                          |                      |                             |                                         |                              |                            | Q                |
|----------------|--------------------------|----------------------|-----------------------------|-----------------------------------------|------------------------------|----------------------------|------------------|
|                |                          | h: enter name, descr | common   T1   infra   mgmf  |                                         |                              |                            |                  |
| Tenant T1      |                          | S 20                 | L2 Outside N2K              |                                         |                              |                            |                  |
| 💼 Quick Start  |                          |                      | Lo Outside - Nor-2          | 2_13001                                 |                              |                            |                  |
| 🔺 🚢 Tenant T1  |                          |                      |                             |                                         |                              |                            |                  |
| 🕨 🖿 Applicatio | n Profiles               |                      |                             |                                         |                              |                            |                  |
| 🔺 🚞 Networkin  | Ig                       |                      |                             |                                         |                              |                            |                  |
| 🕨 🖿 Bridge     | Domains                  |                      | ⊖±                          |                                         |                              | ⚠ 🔺 🕕 🕕                    |                  |
| 🕨 🖿 VRFs       |                          |                      | Dranartian                  |                                         |                              |                            |                  |
| 🕨 🖿 Externa    | al Bridged Networks      |                      | Properties                  | NOK 2 1 20117                           |                              |                            |                  |
| 🔺 🚞 Extern     | al Routed Networks       |                      | Description                 | . NSK-2_L3UUI                           |                              |                            |                  |
| 🕨 🖿 Set        | Action Rule Profiles     |                      | Description                 | . optonal                               |                              |                            |                  |
| 🕨 🖿 Mat        | tch Action Rule Profiles |                      |                             |                                         |                              |                            |                  |
| 🕨 🕾 AS/        | A_IN_L3OUT               |                      | Tags                        |                                         | <b>*</b>                     |                            |                  |
| 🕨 🕾 AS/        | A_OUT_L3OUT              |                      | Label                       | enter tags separated by c               | omma                         |                            |                  |
| 🕨 🙆 N3I        | K-1_L30UT                |                      | Tamet DSCP                  | unspecified                             |                              |                            |                  |
| 🔺 🕾 N3         | K-2_L30UT                |                      |                             |                                         |                              |                            |                  |
| > <b>•</b>     | Logical Node Profiles    |                      | Route Control Enforcemen    | Import                                  | M Expert                     |                            |                  |
| ▶ 🖿            | Networks                 |                      | VRF                         | : T1/VRF2                               | <u>▼</u> 🗗                   |                            |                  |
| ► <b>m</b>     | Route Profiles           |                      | Resolved VRF                | T1/VRF2                                 |                              |                            |                  |
| 🕨 🖿 Route      | Profiles                 |                      | External Routed Domain      | : T1_L3OUT                              | <b>- @</b>                   |                            |                  |
| 🕨 🖿 Protoc     | ol Policies              |                      | Route Profile for Interleak | select a value                          |                              |                            |                  |
| L4-L7 Ser      | vice Parameters          |                      | Route Control For Dampening | :                                       |                              |                            |                  |
| 🕨 🖿 Security P | olicies                  |                      |                             |                                         |                              |                            |                  |
| Troublesh      | noot Policies            |                      |                             | <ul> <li>Address Family Type</li> </ul> | pe                           | Route                      | Dampening Policy |
| Monitoring     | g Policies               |                      |                             |                                         |                              | No items have been f       | ound.            |
| L4-L7 Ser      | vices                    |                      |                             |                                         |                              | Select Actions to create a | new item.        |
|                |                          |                      |                             |                                         |                              |                            |                  |
|                |                          |                      |                             |                                         |                              |                            |                  |
|                |                          |                      | Ellable Bor/Elore/08Fr      | ORPE                                    | EIGHP                        |                            |                  |
|                |                          |                      | OSPE Area ID                | 0.001                                   |                              |                            |                  |
|                |                          |                      | OSIT Addib                  | . 0.0.0.1                               |                              |                            |                  |
|                |                          |                      | OSPF Area Contro            | Send redistributed Originate summan     | LSAs into NSSA area<br>(LSA  |                            |                  |
|                |                          |                      |                             | Suppress forwarding                     | ng address in translated LSA |                            |                  |
|                |                          |                      | OSPF Area Type              | NSSA area                               | ular area Stub area          |                            |                  |
|                |                          |                      | OSPE Area Cost              | . 0                                     |                              |                            |                  |
|                |                          |                      | 00111100 0001               |                                         | <u> </u>                     |                            |                  |
|                |                          |                      |                             |                                         |                              |                            |                  |
| 1              |                          |                      |                             |                                         |                              |                            |                  |

| ululu<br>cisco    | System                               | Tenants                  | Fabric VM                        | Networking         | L4-L7 Services  | Admin      | Operations                                             | Q                        | i           |            |
|-------------------|--------------------------------------|--------------------------|----------------------------------|--------------------|-----------------|------------|--------------------------------------------------------|--------------------------|-------------|------------|
|                   |                                      | sarch: enter name, descr | common   T1   infra   mgmt       |                    |                 |            |                                                        |                          |             |            |
| Tenant T1         |                                      | 0 N                      | Logical Interface Profi          | la - N3K-2 ID      |                 |            |                                                        |                          |             |            |
| 🔲 Quick Start     |                                      |                          | Logical Interface From           | ic - Noic 2_ii     |                 |            |                                                        |                          |             | _          |
| 🔺 🚢 Tenant T1     |                                      |                          |                                  |                    |                 |            |                                                        |                          |             | Policy Fau |
| 🕨 🖿 Application   | n Profiles                           |                          | Ð₩                               |                    |                 |            |                                                        |                          |             |            |
| 🔺 🚞 Networkin     | g                                    |                          |                                  |                    |                 |            |                                                        |                          |             |            |
| 🕨 🚞 Bridge        | Domains                              |                          | Properties                       |                    |                 |            |                                                        |                          |             |            |
| 🕨 🖿 VRFs          |                                      |                          | Nar                              | ne: N3K-2_IP       |                 |            |                                                        |                          |             |            |
| 🕨 💼 Externa       | al Bridged Networks                  |                          | Descripti                        | on: optional       |                 |            |                                                        |                          |             |            |
| 🔺 🚞 Externa       | al Routed Networks                   |                          |                                  |                    |                 |            |                                                        |                          |             |            |
| 🕨 🖿 Set           | Action Rule Profiles                 |                          | Lat                              | el:                |                 |            |                                                        |                          |             |            |
| 🕨 🛄 Mat           | ch Action Rule Profiles              |                          | ND poli                          | cy: select a value | •               |            |                                                        |                          |             |            |
| ► 🖽 ASA           | _IN_L3OUT                            |                          | Egress Data Plane Policing Poli  | cy: select a value | -               |            |                                                        |                          |             |            |
| ► 🖽 ASA           | _OUT_L3OUT                           |                          | Ingress Data Plane Policing Poli | cy: select a value | •               |            |                                                        |                          |             |            |
| ▶ 🖽 N3F           | (-1_L3OUT                            |                          | Douted Interfee                  |                    | <u> </u>        |            |                                                        |                          |             |            |
| A GP N31          | <-2_L3OUT                            |                          | Rouled Internac                  | 85.                |                 |            |                                                        |                          |             |            |
| 4                 | Logical Node Profiles                |                          |                                  | A Path             |                 | IP Address | MAC A                                                  | ddress                   | MTU (Bytes) |            |
| 4.1               | N3K-2_NP                             |                          |                                  |                    |                 |            | No items have been fou                                 | ind.                     |             |            |
| -                 | Logical Interface Profiles           |                          |                                  |                    |                 |            | Select Actions to create a n                           | iew item.                |             |            |
|                   | ▲ N3K-2_IP                           |                          |                                  |                    |                 |            |                                                        |                          |             |            |
|                   | USPF Interface Profile               |                          | •                                |                    |                 |            |                                                        |                          |             |            |
|                   | <ul> <li>Contigured Nodes</li> </ul> |                          | 5                                | WI:                |                 |            |                                                        |                          |             |            |
|                   | Networks<br>Route Profiles           |                          |                                  | A Path             | IP Address      | Side A IP  | Side B IP                                              | MAC Address              | MTU (Bytes) | Encap      |
| k 🗖 Routo I       | Profile Filines                      |                          |                                  | Node-106/eth1/4    | 192 168 1 14/30 |            |                                                        | 00:22:BD:E8:19:EE        | 1500        | vian-103   |
| Protoco           | 1 Policies                           |                          |                                  |                    |                 |            |                                                        | and an end of the second |             |            |
| L4-L7 Sen         | vice Parameters                      |                          |                                  |                    |                 |            |                                                        |                          |             |            |
| En En Security Pr | nlicies                              |                          |                                  |                    |                 |            |                                                        |                          |             |            |
| Troublesh         | not Policies                         |                          | Routed Sub-Interfac              | es:                |                 |            |                                                        |                          |             |            |
| 🕨 🚞 Monitoring    | Policies                             |                          |                                  | . Doth             | ID Addee        |            | MAC Address                                            | MTU (Dates)              | Feed        |            |
| L4-L7 Ser         | vices                                |                          |                                  | - Faul             | IP Addre        | 55<br>55   | WAG AUGIESS                                            | wito (bytes)             | Enca        | P          |
|                   |                                      |                          |                                  |                    |                 |            | No items have been for<br>Select Actions to create a n | und.<br>Jew item.        |             |            |

Configure o controle de rota de importação/exportação em sub-redes para N3K-2 L3Out para EPG externo, como mostrado na imagem:

| uluih<br>cisco  |                          |                         |                          |                                |                 |                       |                                            | ρ                           |
|-----------------|--------------------------|-------------------------|--------------------------|--------------------------------|-----------------|-----------------------|--------------------------------------------|-----------------------------|
|                 |                          | arch: enter name, descr | common   T1   infra   mg |                                |                 |                       |                                            |                             |
| Tenant T1       |                          | <ul> <li>Ø</li> </ul>   | Extornal Notwork         | Instance Profile               | N2K 2 EVT NET   |                       |                                            |                             |
| 💼 Quick Start   |                          |                         | External Network         | Instance Frome                 | - NOR-2_EXT_NET |                       |                                            |                             |
| 🔺 🚢 Tenant T1   |                          |                         |                          |                                |                 |                       |                                            | Policy Operational          |
| 🕨 🖿 Application | Profiles                 |                         |                          |                                |                 |                       |                                            | Convert C                   |
| 🔺 💼 Networkinj  | 3                        |                         |                          |                                |                 |                       |                                            | General Co                  |
| 🕨 🖿 Bridge i    | Domains                  |                         | ⊖±                       |                                |                 |                       | Δ 🚺 🕕 100                                  |                             |
| 🕨 🛄 VRFs        |                          |                         | Properties               |                                |                 |                       |                                            |                             |
| 🕨 🖿 Externa     | I Bridged Networks       |                         | Name                     | N3K-2 EXT NET                  |                 |                       |                                            |                             |
| 🔺 🖿 Externa     | I Routed Networks        |                         | Tags:                    | howe_ext_het                   |                 |                       |                                            |                             |
| 🕨 🖿 Set.        | Action Rule Profiles     |                         | -                        | enter tags separated by comm   | 8               |                       |                                            |                             |
| 🕨 🔲 Mate        | h Action Rule Profiles   |                         | Description:             | optional                       |                 |                       |                                            |                             |
| ► 🖾 ASA         | _IN_L3OUT                |                         |                          |                                |                 |                       |                                            |                             |
| ► 😂 ASA         | _OUT_L3OUT               |                         | Configued VRF name:      | VRF2                           |                 |                       |                                            |                             |
| M3k             | -1_L3OUT                 |                         | Resolved VRF:            | uni/tn-T1/ctx-VRF2             |                 |                       |                                            |                             |
| 🔺 😁 N3k         | -2_L3OUT                 |                         | QoS Class:               | Unspecified 🗸                  |                 |                       |                                            |                             |
|                 | ogical Node Profiles     |                         | Target DSCP:             | unspecified                    |                 |                       |                                            |                             |
| 4               | Vetworks                 |                         | Configuration Status:    | applied                        |                 |                       |                                            |                             |
| <b>4</b> 6      | N3K-Z_EXI_NET            |                         | Configuration Issues:    |                                |                 |                       |                                            |                             |
| N 💼 1           | L4-L7 Service Parameters |                         | Subnets:                 |                                |                 |                       |                                            |                             |
| Route E         | Profiles                 |                         |                          | <ul> <li>IR Address</li> </ul> | Score           |                       | Aggregate                                  | Poute Control Profile       |
| 🕨 🖿 Protoco     | I Policies               |                         |                          | 10 10 10 0/24                  | Event Deute (   | Control Culturet      | Agrogato                                   |                             |
| 🔲 L4-L7 Serv    | ice Parameters           |                         |                          | 10.10.10.0/24                  | Export Rode     | contaior outpriet     |                                            |                             |
| 🕨 🖿 Security Po | licies                   |                         |                          | 20.20.20.0/24                  | External Subn   | iets for the External | IEPG                                       |                             |
| 🕨 🖿 Troublesh   | oot Policies             |                         |                          |                                |                 |                       |                                            |                             |
| 🕨 🖿 Monitoring  | Policies                 |                         | Doute Control Brofile:   |                                |                 |                       |                                            |                             |
| 🕨 🖿 L4-L7 Serv  | ices                     |                         | Route Control Prolite.   |                                |                 |                       |                                            |                             |
|                 |                          |                         |                          | <ul> <li>Name</li> </ul>       |                 |                       | D                                          | rection                     |
|                 |                          |                         |                          |                                |                 |                       | No items have be<br>Select Actions to crea | en found.<br>te a new item. |

Etapa 4. Crie um grupo de perfis de função e configure o perfil de função a partir do modelo existente, como mostrado na imagem:

| uluih<br>cisco | System                               | Tenants                  | Fabric              | VM Networking               | L4-L7 Services                   | Admin | Operations          | ٩                  | i       | Adv<br>welco   |
|----------------|--------------------------------------|--------------------------|---------------------|-----------------------------|----------------------------------|-------|---------------------|--------------------|---------|----------------|
|                |                                      | earch: enter name, descr | common   T1   infra |                             |                                  |       |                     |                    |         |                |
| Tenant T1      |                                      | 0 10                     | 1417 Sonico         | Eurotion Profile            | ACASSOS ED                       |       |                     |                    |         |                |
| 🔲 Quick Start  |                                      |                          | L4-L7 Services      | s Function Frome            | - ASA5565_FF                     |       |                     |                    |         |                |
| 🔺 🐣 Tenant T1  |                                      |                          |                     |                             |                                  |       |                     |                    |         | General Faults |
| 🕨 💼 Applicati  | on Profiles                          |                          |                     |                             |                                  |       |                     |                    |         |                |
| Network        | ing                                  |                          |                     |                             |                                  |       |                     |                    |         |                |
| 🖿 L4-L7 S      | ervice Parameters                    |                          | Properties          |                             |                                  |       |                     |                    |         |                |
| 🕨 🖿 Security   | Policies                             |                          | Nar                 | me: ASA5585_FP              |                                  |       |                     |                    |         |                |
| Trouble:       | hoot Policies                        |                          | Descripti           | ion:                        |                                  |       |                     |                    |         |                |
| 🕨 🖿 Monitorii  | ng Policies                          |                          | Associated Functi   | ion: CISCO-ASA-1.2/Firewall |                                  |       |                     |                    |         |                |
| 4 🖿 L4-L7 S    | ervices                              |                          |                     |                             |                                  |       |                     |                    |         |                |
| ▶ 🖿 L4-L       | 7 Service Graph Templates            |                          |                     |                             |                                  |       |                     |                    |         |                |
| 🕨 🗖 Rout       | er configurations                    |                          |                     |                             |                                  |       |                     |                    |         |                |
| Func           | tion Profiles                        |                          |                     |                             |                                  |       |                     |                    |         |                |
| <b>⊿</b> (⊒ A  | BA5585_FPG                           |                          |                     |                             |                                  |       |                     |                    |         |                |
|                | ASA5585_FP                           |                          | FEATURES AN         | ID PARAMETERS               |                                  |       |                     |                    |         |                |
| P L4-L         | Devices                              |                          | Features:           | Basic Pa                    | rameters All Parameters          |       |                     |                    |         |                |
| h David        | ned Devices                          |                          | i cataros.          | Nete Folde                  | er/Perem šev                     |       | Name                | Value Mandaton/    | Locked  | Shared         |
| b Devi         | and Graph Instances                  |                          | Interfaces          |                             | vice Config                      |       | Device              | inter interactiony | 200,403 | onarea         |
| Depi           | wed Devices                          |                          | AccessLists         |                             | Accessilist                      |       | access-list-inhound |                    | false   | false          |
| Inbar          | nd Management Configuration for L4-L | 7 devices                | NAT                 |                             | Interface Related Configuration  |       | externalif          |                    | false   | false          |
| Device         | e Managers                           |                          | TrafficSelectionO   | blects                      | Interface Related Configuration  |       | internallf          |                    | false   | false          |
| 🕨 🖿 Chai       | sis                                  |                          | All                 | 🔺 🖼 Fur                     | -<br>nction Config               |       | Function            |                    |         |                |
|                |                                      |                          |                     | • • • • •                   | External Interface Configuration |       | ExtConfig           |                    | false   | false          |
|                |                                      |                          |                     |                             | Internal Interface Configuration |       | IntConfig           |                    | faise   | false          |
|                |                                      |                          |                     |                             |                                  |       |                     |                    |         |                |
|                |                                      |                          |                     |                             |                                  |       |                     |                    |         |                |
|                |                                      |                          |                     |                             |                                  |       |                     |                    |         |                |
|                |                                      |                          |                     |                             |                                  |       |                     |                    |         |                |
|                |                                      |                          |                     | 11                          |                                  |       |                     |                    |         |                |

i

#### L4-L7 Services Function Profile - ASA5585\_FP

|                                                                            |                                             |                         |                     |           |        | General Faults Histo |
|----------------------------------------------------------------------------|---------------------------------------------|-------------------------|---------------------|-----------|--------|----------------------|
|                                                                            |                                             | Δ \Lambda 🕕 🕕           |                     |           |        | ACTIONS *            |
| Properties<br>Name: ASA558<br>Description:<br>Associated Function: CISCO-A | 5_FP<br>ISA-1.2Firewall                     |                         |                     |           |        |                      |
| EATURES AND PAR                                                            | AMETERS                                     |                         |                     |           |        |                      |
| Features:                                                                  | Hasic Parameters All Parameters             | blomm.                  | Malue               | Mandatoni | Lookad | Charact              |
|                                                                            |                                             | Dovico                  | value               | Mandatory | Locked | Shared               |
|                                                                            | Device coming     Access List               | access-list-inbound     |                     |           | false  | false                |
|                                                                            | ✓ Interface Related Configuration           | externalif              |                     |           | false  | false                |
| TrafficSelectionObjects                                                    | Access Group                                | ExtAccessGroup          |                     |           | false  |                      |
| 011                                                                        | Inbound Access List                         | name                    | access-list-inbound | false     | false  |                      |
| 01                                                                         | Interface Specific Configuration            | externallfCfg           |                     |           | false  |                      |
|                                                                            | IPv4 Address Configuration                  | IPv4Address             |                     |           | false  |                      |
|                                                                            | IPv4 Address                                | ipv4_address            | 192.168.1.5/30      | true      | false  |                      |
|                                                                            | 🔤 🗐 Security Level                          | external_security_level | 50                  | false     | false  |                      |
|                                                                            | Interface Related Configuration             | internallf              |                     |           | false  | false                |
|                                                                            | 🔺 😅 Interface Specific Configuration        | internallfCfg           |                     |           | false  |                      |
|                                                                            | IPv4 Address Configuration                  | IPv4Address             |                     |           | false  |                      |
|                                                                            | IPv4 Address                                | ipv4_address            | 192.168.1.9/30      | true      | false  |                      |
|                                                                            | 🔤 Security Level                            | internal_security_level | 100                 | false     | false  |                      |
|                                                                            | 🔺 😅 Function Config                         | Function                |                     |           |        |                      |
|                                                                            | External Interface Configuration            | ExtConfig               |                     |           | false  | false                |
|                                                                            | <ul> <li>Interface Configuration</li> </ul> | ExtConfigrel            | externallf          | false     | false  |                      |
|                                                                            | Internal Interface Configuration            | IntConfig               |                     |           | false  | false                |
|                                                                            | - 🗐 Interface Configuration                 | InConfigrel             | internallf          | false     | false  |                      |
|                                                                            |                                             |                         |                     |           |        |                      |

Etapa 5. Crie um Contrato e modifique o campo Escopo para Espaço, conforme mostrado na imagem:

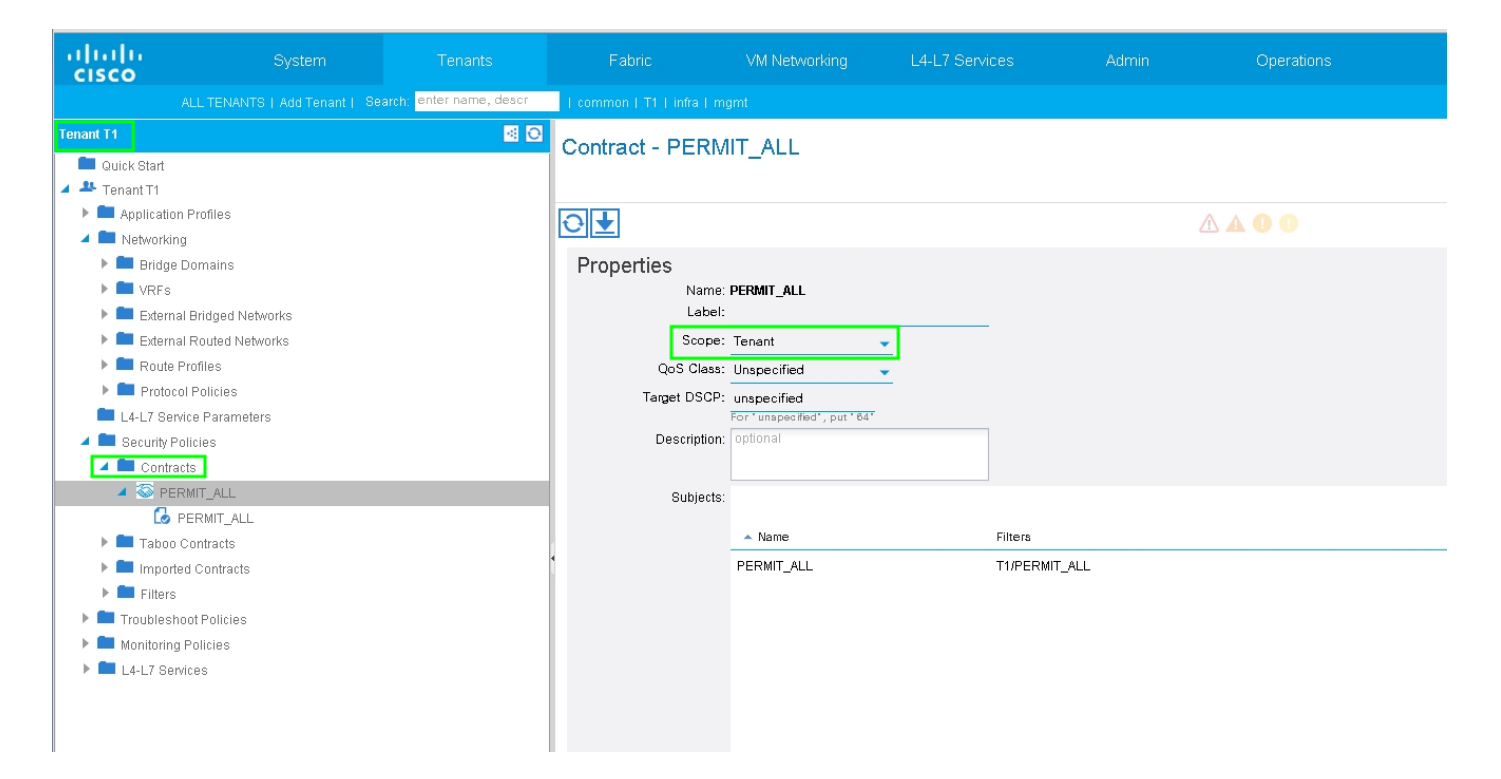

Etapa 6. Como mostrado na imagem, crie o Modelo de Gráfico de Serviços L4-L7 no qual a associação do Gráfico de Serviços envolve a associação de uma política de rede roteada externa e a configuração do roteador com uma Política de Seleção de Dispositivos.

| :                                                  |                                            |
|----------------------------------------------------|--------------------------------------------|
| ALL TENANTS   Add Tenant   Search: enter name, des | st i common i Ti i infra i mgmt            |
| Tenant T1                                          | O 1417 Service Create Templete ASAEE95 SCT |
| 🛤 Quick Start                                      | L4-L7 Service Graph Template - ASA5565_5GT |
| 🖌 🐣 Tenant T1                                      | Topology Policy                            |
| Application Profiles                               |                                            |
| 🕨 💼 Networking                                     |                                            |
| 🖿 L4-L7 Service Parameters                         | Consumer                                   |
| 🕨 💼 Security Policies                              |                                            |
| 🕨 💼 Troubleshoot Policies                          | ASA5585                                    |
| 🕨 💼 Monitoring Policies                            |                                            |
| L4-L7 Services                                     | NI                                         |
| 🗾 🛄 L4-L7 Service Graph Templates                  |                                            |
| 🔺 🌱 ASA5585_SGT                                    | ASA6596 Information                        |
| Function Node - N1                                 | Firewall Routed                            |
| Router configurations                              | Profile: ASA5585_FP                        |
| Function Profiles                                  |                                            |
| L4-L7 Devices                                      |                                            |
| Imported Devices                                   |                                            |
| Devices Selection Policies                         |                                            |
| Deployed Graph Instances                           |                                            |
| Deployed Devices                                   |                                            |
| Inband Management Configuration for L4-L7 devices  |                                            |
| Device Managers                                    |                                            |
| 🕨 💼 Chassis                                        |                                            |
|                                                    |                                            |
|                                                    |                                            |

| Create L4-L7 Service Graph Template                                                         |                                                                                               | <b>i</b> X      |
|---------------------------------------------------------------------------------------------|-----------------------------------------------------------------------------------------------|-----------------|
| Drag device clusters to create graph nodes.  Device Clusters  T /ASA5585 (Managed Firewall) | Graph Name: ASA5585_SGT<br>Graph Type: © Create A New One © Clone An Existing One<br>Consumer | Provider<br>EPG |
|                                                                                             | SUBM                                                                                          | AIT CANCEL      |

Configuração do roteador para especificar o ID do roteador que será usado no Service Appliance (ASA 5585), como mostrado na imagem:

| ululu<br>cisco |                                     | Tenants                 | Fabric              | VM Networking     | L4-L7 Services | Admin |
|----------------|-------------------------------------|-------------------------|---------------------|-------------------|----------------|-------|
|                | ALL TENANTS   Add Tenant   Se       | arch: enter name, descr | common   T1   infra |                   |                |       |
| Tenant T1      |                                     | ⊴ 0                     | Router configu      | uration - ASA5585 |                |       |
| 🔲 Quick Start  |                                     |                         |                     |                   |                |       |
| Tenant T1      |                                     |                         |                     |                   |                |       |
| 🕨 🥅 Applicatio | n Profiles                          |                         | <b>∂ ↓</b>          |                   |                |       |
| 🕨 🖿 Networkir  | g                                   |                         |                     |                   |                |       |
| 💻 L4-L7 Se     | vice Parameters                     |                         | Properties          |                   |                |       |
| 🕨 🖿 Security F | olicies                             |                         | N                   | ame: ASA5585      |                |       |
| 🕨 🖿 Troublesi  | noot Policies                       |                         | Route               | r ID: 3.3.3.3     |                |       |
| 🕨 🖿 Monitorin  | ) Policies                          |                         | Descrip             | tion: optional    |                |       |
| 🔺 🛄 L4-L7 Se   | vices                               |                         |                     |                   |                |       |
| ▶ 🗖 L4-L7      | Service Graph Templates             |                         |                     |                   |                |       |
| A Route        | rconfigurations                     |                         |                     |                   |                |       |
| 🗒 AS           | 45585                               |                         |                     |                   |                |       |
| 🕨 🖿 Functi     | on Profiles                         |                         |                     |                   |                |       |
| ▶ 🖿 L4-L7      | Devices                             |                         |                     |                   |                |       |
| 🕨 🖿 Impor      | ed Devices                          |                         |                     |                   |                |       |
| 🕨 🖿 Device     | s Selection Policies                |                         |                     |                   |                |       |
| 🕨 🖿 Deplo      | red Graph Instances                 |                         |                     |                   |                |       |
| 🕨 💻 Deplo      | red Devices                         |                         |                     |                   |                |       |
| 📃 Inbanı       | I Management Configuration for L4-L | 7 devices               | 4                   |                   |                |       |
| 🕨 🖿 Device     | Managers                            |                         |                     |                   |                |       |
| 🕨 🖿 Chas       | is                                  |                         |                     |                   |                |       |
|                |                                     |                         |                     |                   |                |       |
|                |                                     |                         |                     |                   |                |       |

Altere o tipo de adjacência de L2 para L3, conforme mostrado na imagem:

| uluiju<br>cisco |                                        |                         |                          |                          |                 |             |                 |               |                | P           |             |         |
|-----------------|----------------------------------------|-------------------------|--------------------------|--------------------------|-----------------|-------------|-----------------|---------------|----------------|-------------|-------------|---------|
|                 |                                        | arch: enter name, descr | common   T1   infra   mg |                          |                 |             |                 |               |                |             |             |         |
| Tenant T1       |                                        | <ul> <li>O</li> </ul>   | 1.4-1.7 Service G        | anh Template -           | ASA5585 SCT     |             |                 |               |                |             |             |         |
| 💼 Quick Star    | 1                                      |                         | L4-L7 Service G          | apri rempiate -          | A3A3365_3G1     |             |                 |               |                |             |             |         |
| 🔺 🐣 Tenant T1   |                                        |                         |                          |                          |                 |             |                 |               |                |             | Т           | opology |
| 🕨 🖿 Applica     | tion Profiles                          |                         | Ð₽                       |                          |                 |             |                 |               |                |             |             |         |
| 🕨 🖿 Networ      | king                                   |                         |                          |                          |                 |             |                 |               |                |             |             |         |
| 🖿 L4-L7 8       | Service Parameters                     |                         | Properties               |                          |                 |             |                 |               |                |             |             |         |
| 🕨 🖿 Securit     | Policies                               |                         | Name:                    | ASA5585_SGT              |                 |             |                 |               |                |             |             |         |
| 🕨 🖿 Trouble     | eshoot Policies                        |                         | Template Name:           | UNSPECIFIED              |                 |             |                 |               |                |             |             |         |
| 🕨 🖿 Monitor     | ing Policies                           |                         | Configuration Issues:    |                          |                 |             |                 |               |                |             |             |         |
| 4 🖿 L4-L7 :     | 3ervices                               |                         | Description:             | optional                 |                 |             |                 |               |                |             |             |         |
| ▲ L4-           | _7 Service Graph Templates             |                         |                          |                          |                 |             |                 |               |                |             |             |         |
| · · · ·         | ASA5585_SGT                            |                         | Label:                   |                          |                 |             |                 |               |                |             |             |         |
| <b>▲</b> ۱      | Function Node - N1                     |                         | Function Nodes:          | <ul> <li>Name</li> </ul> |                 | Function Na | ame             |               | Function Type  |             | Description |         |
|                 | E consumer                             |                         |                          | N1                       |                 | CISCO-AS    | A-1.2/Firewall  |               | GoTo           |             |             |         |
|                 | 🔜 provider                             |                         |                          |                          |                 |             |                 |               |                |             |             |         |
| Rot             | iter configurations                    |                         |                          |                          |                 |             |                 |               |                |             |             |         |
| P Hun           | 7 Devices                              |                         |                          |                          |                 |             |                 |               |                |             |             |         |
| P =             | arted Devices                          |                         |                          |                          |                 |             |                 |               |                |             |             |         |
| Dep             | ires Selection Policies                |                         |                          |                          |                 |             |                 |               |                |             |             |         |
| ▶ ■ Der         | loved Graph Instances                  |                         |                          |                          |                 |             |                 |               |                |             |             |         |
| ▶ ■ Der         | loved Devices                          |                         | Terminal Nodes:          | <ul> <li>Name</li> </ul> |                 |             | Provider/Consur | mer           |                | Description |             |         |
| 📃 Inba          | ind Management Configuration for L4-L7 | 7 devices               |                          | T1                       |                 |             | Consumer        |               |                |             |             |         |
| 🕨 🖿 Dev         | ice Managers                           |                         |                          |                          |                 |             | D               |               |                |             |             |         |
| 🕨 🖿 Cha         | ISSIS                                  |                         |                          | 12                       |                 |             | Provider        |               |                |             |             |         |
|                 |                                        |                         |                          |                          |                 |             |                 |               |                |             |             |         |
|                 |                                        |                         | Connections:             | <ul> <li>Name</li> </ul> | Connected Nodes |             |                 | Unicast Route | Adjacency Type | De          | scription   |         |
|                 |                                        |                         |                          | C1                       | N1, T1          |             |                 | True          | L3             |             |             |         |
|                 |                                        |                         |                          | C2                       | N1, T2          |             |                 | True          | L3             |             |             |         |
|                 |                                        |                         |                          |                          |                 |             |                 |               |                |             |             |         |
|                 |                                        |                         |                          |                          |                 |             |                 |               |                |             |             |         |

Aplicar modelo de gráfico de serviço, como mostrado na imagem:

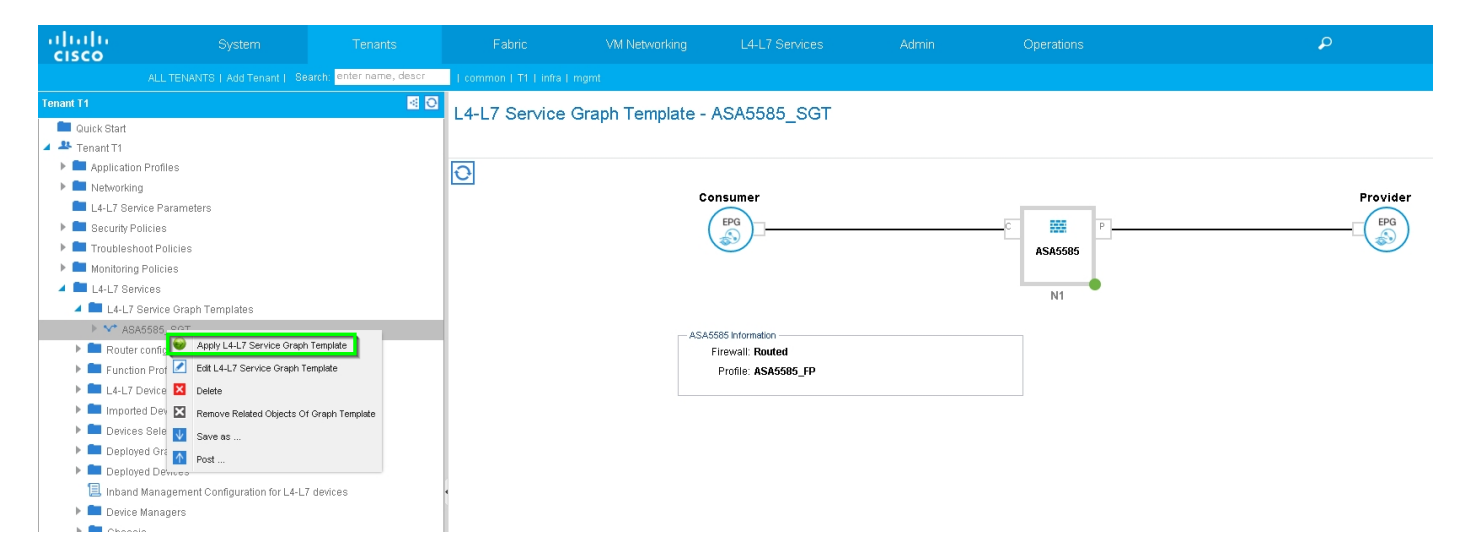

Anexe o Service Graph ao Contrato, conforme mostrado na imagem:

| uluilu<br>cisco                                                                                                    |                                                                                                    |                           |                             |                                                            |                           |                         |                               |                             |             |          |
|----------------------------------------------------------------------------------------------------|----------------------------------------------------------------------------------------------------|---------------------------|-----------------------------|------------------------------------------------------------|---------------------------|-------------------------|-------------------------------|-----------------------------|-------------|----------|
|                                                                                                    |                                                                                                    | Search: enter name, descr | common   T1   infra   r     |                                                            |                           |                         |                               |                             |             |          |
| Tenant T1                                                                                                    |                                                                                                    | S 0                       | Apply L4-L7 Service         | ce Graph Template                                          | To EPGs                   |                         |                               |                             |             | i X      |
| Quick Start  Control  Control  Contro  Control  Control  Control  Control  Control  Control | Profiles                                                                                                    |                           | STEP 1 > Contra             | ct                                                         |                           |                         |                               |                             | 1. Contract | 2. Graph |
| <ul> <li>L4-L7 Serv</li> <li>Security Po</li> <li>Troubleshi</li> <li>Monitoring</li> <li>L4-L7 Serv</li> </ul>                                                                                                    | ice Parameters<br>Ilicies<br>pot Policies<br>Policies<br>Ices                                                                          |                           | Config A Contract           | EPG / External Network:                                    | I/N3K-1_L3OUT/N3K-1_EXT_N | Prov                    | vider EPG / External Network: | 3K-2_L3OUT/N3K-2_EXT_NI ▾ 🗗 | S           |          |
| L4-L7 8     C ASA     E Content     E Content     E Content     E Content     E Content     E Content     E Content     E Content     E Content     E Content                                                                                                    | enrice Graph Templates<br>5555_SOT<br>configurations<br>n Profiles<br>evices<br>d Devices<br>s Selection Policies<br>d Graph Instances |                           | Contract Information Contra | Contract:   Contract:  Create A New C Ct Name:  PERMIT_ALL | Contract ©                | Choose An Existing Cont | act Subject                   |                             |             |          |
| <ul> <li>Deploy</li> <li>Inband</li> <li>Device</li> <li>Chassi</li> </ul>                                                                                                    | ad Devices<br>Management Configuration for L4-<br>Managers<br>s                                                                        | -L7 devices               |                             |                                                            |                           |                         |                               |                             |             |          |
|                                                                                                    |                                                                                                    |                           |                             |                                                            |                           |                         |                               |                             | PREVIOUS    | CANCEL   |

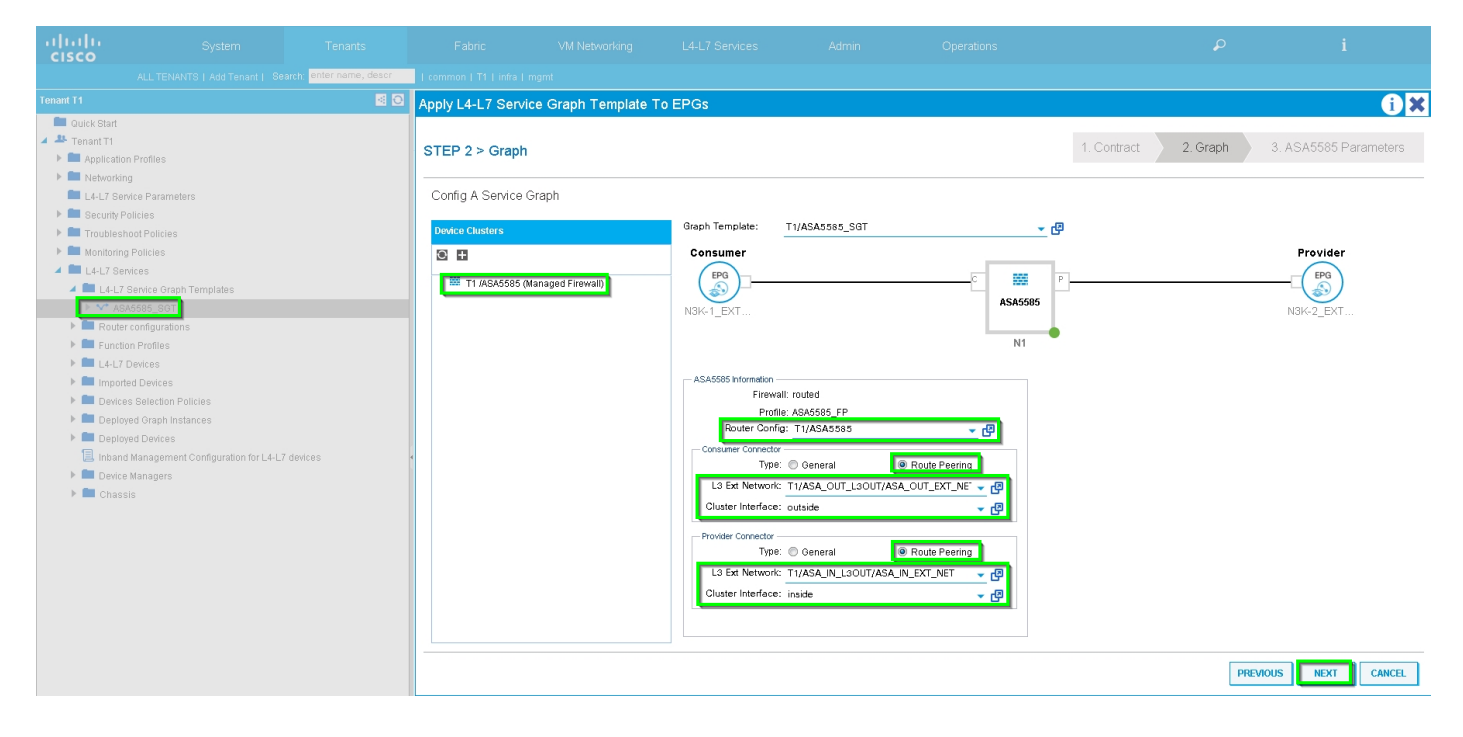

Adicione/altere o parâmetro L4-L7, se necessário, conforme mostrado na imagem:

| uluilu<br>cisco                                                                                                    |                                                                                                    |                           |                                                                                                    |                                                                                    |                                                                                                    |                                                                                                    |                                                                                                    |             |          |                 |          |
|----------------------------------------------------------------------------------------------------|----------------------------------------------------------------------------------------------------|---------------------------|----------------------------------------------------------------------------------------------------|------------------------------------------------------------------------------------|----------------------------------------------------------------------------------------------------|----------------------------------------------------------------------------------------------------|----------------------------------------------------------------------------------------------------|-------------|----------|-----------------|----------|
|                                                                                                    |                                                                                                    | Search: enter name, descr | common   T1   infra                                                                                                    |                                                                                    |                                                                                                    |                                                                                                    |                                                                                                    |             |          |                 |          |
| Tenant T1                                                                                                    |                                                                                                    | M 🖸                       | Apply L4-L7 Servi                                                                                                    | ce Graph Template                                                                  | To EPGs                                                                                                    |                                                                                                    |                                                                                                    |             |          |                 | 6 X      |
| Ouck Start     Juck Start     Montonia     Networkin     L4-17 gen     Montonia     L4-17 gen     Montonia     U4-17 gen     Montonia     Montonia     Monto | s Profiles<br>D<br>dice Parameters<br>Nicles<br>ool Policies<br>Policies<br>dices<br>dices<br>dices<br>dices<br>sort<br>profiles<br>Devices<br>dices<br>Solection Policies<br>ed Oraph Instances<br>ed Devices<br>Management Configuration for L4-<br>Managers<br>is | 47 devices                | STEP 3 > ASA55<br>config parameters<br>Profile Name: AS<br>Features:<br>Interfacea<br>Accessions<br>NAT<br>TrafficSelections<br>All | See Parameters<br>for the selected device<br>ASS85_IP - div idvns:apply<br>Require | Graph Template 22: sapply Graph<br>d Parameters<br>Clob / Parameters<br>Clob / Parameters<br>Clo | New:3:sapp),Profile_odf<br>e<br>e<br>figuration<br>figuration<br>figuration<br>be updated and OREEN | ticon' style= "tilsplay; inline block; with<br>Name<br>Device<br>acces=list-inbound<br>externalif<br>internalif<br>Function<br>ExtConfig<br>intConfig | 1. Contract | 2. Graph | 3. ASA5585 Pa   | rameters |
|                                                                                                    |                                                                                                    |                           |                                                                                                    |                                                                                    |                                                                                                    |                                                                                                    |                                                                                                    |             |          | PREVIOUS FINISH | CANCEL   |

Passo 7: Política de tag de rota, configurar Política de tag de rota para VRF1 (Tag:100), como mostrado na imagem:

| uluilu<br>cisco                                                         | System                         | Tenants                 | Fabric                 | VM Networking                             | L4-L7 Services      | Admin | Operations                            |                                  | ρ      |             | i        |        | A<br>web |
|-------------------------------------------------------------------------|--------------------------------|-------------------------|------------------------|-------------------------------------------|---------------------|-------|---------------------------------------|----------------------------------|--------|-------------|----------|--------|----------|
|                                                                         |                                | arch: enter name, descr | I common I infra I mgn | it   T1                                   |                     |       |                                       |                                  |        |             |          |        |          |
| Tenant T1 Quick Start Quick Start Tenant T1                             |                                | 80                      | VRF - VRF1             |                                           |                     |       |                                       |                                  | Policy | Operational | Stats    | Health | Fault    |
| <ul> <li>Application</li> <li>Application</li> <li>Networkin</li> </ul> | n Profiles<br>Ig               |                         | ⊖₹                     |                                           |                     |       | Δ 🛦 🕕 🕕 100                           |                                  |        |             |          |        |          |
| Bridge                                                                  | Domains                        |                         | Properties             |                                           |                     |       |                                       |                                  |        |             |          |        |          |
| VRI 🖸 VRI                                                               | F1                             |                         | Route Tag Policy       | - VRF1_RTP                                |                     |       |                                       | i X                              |        |             |          |        |          |
| 0                                                                       | EPG Collection for Context     |                         |                        |                                           |                     |       |                                       | Policy History                   |        |             |          |        |          |
| <ul> <li>Externa</li> </ul>                                             | F2<br>al Bridged Networks      |                         | Dranartian             |                                           |                     |       |                                       | ACTIONS *                        |        |             |          |        |          |
| <ul> <li>Externa</li> <li>Route</li> </ul>                              | al Routed Networks<br>Profiles |                         | Nar                    | ne: VRF1_RTP                              |                     |       |                                       |                                  |        |             |          |        |          |
| Protoc L4-L7 Ser                                                        | ol Policies<br>vice Parameters |                         | Descripti              | on: optional                              |                     |       |                                       |                                  |        |             |          |        |          |
| Becurity P     Becurity P                                               | olicles                        |                         |                        | ag: 100                                   | <u> </u>            |       |                                       |                                  |        |             |          |        |          |
| Monitoring                                                              | ) Policies                     |                         |                        |                                           |                     |       |                                       |                                  |        |             |          |        |          |
| F L4-L7 081                                                             |                                |                         |                        |                                           |                     |       |                                       |                                  |        |             |          |        |          |
|                                                                         |                                |                         |                        |                                           |                     |       |                                       |                                  |        |             |          |        |          |
|                                                                         |                                |                         |                        |                                           |                     |       |                                       |                                  |        |             |          |        |          |
|                                                                         |                                |                         |                        | ▲ EIGRP                                   | Address Family Type |       | SHOW USAGE                            | SUBMIT CLOSE                     |        |             |          |        |          |
|                                                                         |                                |                         |                        |                                           |                     |       | No items have<br>Select Actions to cr | been found.<br>reate a new item. |        |             |          |        |          |
|                                                                         |                                |                         |                        | DNS labels:<br>Route Tag Policy: VRF1_RTI | P 🗸 🗗               |       |                                       |                                  |        |             |          |        |          |
|                                                                         |                                |                         |                        |                                           |                     |       |                                       |                                  |        | s           | HOW USAG | ie sui | BMIT     |

Configure a política de etiqueta de rota para VRF2 (Tag:200), como mostrado na imagem:

| ululu<br>cisco                                    |                     |                          |                     |                             |                     |                                    |                                        |        |   |           |     |      |
|---------------------------------------------------|---------------------|--------------------------|---------------------|-----------------------------|---------------------|------------------------------------|----------------------------------------|--------|---|-----------|-----|------|
|                                                   |                     | earch: enter name, descr | common   infra   mg |                             |                     |                                    |                                        |        |   |           |     |      |
| Tenant T1                                         |                     | S 🛛                      | VRE-VRE2            |                             |                     |                                    |                                        |        |   |           |     |      |
| Quick Start                                       |                     |                          |                     |                             |                     |                                    |                                        | Policy |   |           |     |      |
| Application                                       | n Profiles          |                          |                     |                             |                     |                                    |                                        |        |   |           |     |      |
| 🔺 🚞 Networki                                      | 19                  |                          |                     |                             |                     |                                    |                                        |        |   |           |     |      |
| Bridge<br>d En 1995                               | Domains             |                          | Route Tag Policy    | - VRF2_RTP                  |                     |                                    | i X                                    |        |   |           |     |      |
| VRFs                                              | F1                  |                          |                     |                             |                     |                                    | Policy History                         |        |   |           |     |      |
| 🕨 🗈 VR                                            | F2                  |                          | ତା∓                 |                             |                     |                                    | ACTIONS +                              |        |   |           |     |      |
| <ul> <li>Edem</li> </ul>                          | al Bridged Networks |                          | Drenerties          |                             |                     |                                    |                                        |        |   |           |     |      |
| Exertise                                          | Profiles            |                          | Properties          | ame: VRF2 RTP               |                     |                                    |                                        |        |   |           |     |      |
| 🕨 🖿 Protor                                        | ol Policies         |                          | Descrip             | tion: optional              |                     |                                    |                                        |        |   |           |     |      |
| 🔲 L4-L7 Se                                        | vice Parameters     |                          |                     |                             |                     |                                    | -                                      |        |   |           |     |      |
| <ul> <li>Security F</li> <li>Troublesi</li> </ul> |                     |                          |                     | Tag: 200                    | 2                   |                                    |                                        |        |   |           |     |      |
| 🕨 🖿 Monitorin                                     | g Policies          |                          |                     |                             |                     |                                    |                                        |        |   |           |     |      |
| ▶ 💼 L4-L7 Se                                      | rvices              |                          |                     |                             |                     |                                    |                                        |        |   |           |     |      |
|                                                   |                     |                          |                     |                             |                     |                                    |                                        |        |   |           |     |      |
|                                                   |                     |                          |                     |                             |                     |                                    |                                        |        |   |           |     |      |
|                                                   |                     |                          |                     |                             |                     |                                    |                                        |        |   |           |     |      |
|                                                   |                     |                          |                     |                             |                     |                                    |                                        |        |   |           |     |      |
|                                                   |                     |                          |                     |                             |                     |                                    |                                        |        |   |           |     |      |
|                                                   |                     |                          |                     |                             |                     |                                    |                                        |        |   |           |     |      |
|                                                   |                     |                          |                     |                             |                     | SHOW USAGE                         | SUBMIT CLOSE                           |        |   |           |     |      |
|                                                   |                     |                          | EIGRP Context 1     | Per Address Family.         |                     |                                    |                                        |        |   |           |     |      |
|                                                   |                     |                          |                     | <ul> <li>EIGRP #</li> </ul> | Address Family Type |                                    | EIGRP Address Family Context           |        |   |           |     |      |
|                                                   |                     |                          |                     |                             |                     | No items have<br>Select Actions to | ve been found.<br>I create a new item. |        |   |           |     |      |
|                                                   |                     |                          |                     |                             |                     |                                    |                                        |        |   |           |     |      |
|                                                   |                     |                          |                     | DNS labels:                 |                     |                                    |                                        |        |   |           |     |      |
|                                                   |                     |                          |                     | Route Tag Policy: VRF2_RTP  | <u>→</u> (2         |                                    |                                        |        |   |           |     |      |
|                                                   |                     |                          |                     |                             |                     |                                    |                                        |        | s | HOW USAGE | SUB | IMIT |

Passo 8: Verifique o status e verifique a Política de seleção de dispositivo, conforme mostrado na imagem:

| uluiu<br>cisco   |                                      |                         |                            |                                                       |            |                                                                                                    | Operations      |   |   |  |  |
|------------------|--------------------------------------|-------------------------|----------------------------|-------------------------------------------------------|------------|----------------------------------------------------------------------------------------------------|-----------------|---|---|--|--|
|                  |                                      | anch: enter name, descr | common   T1   infra   mg   |                                                       |            |                                                                                                    |                 |   |   |  |  |
| Tenant T1        |                                      | S 🖸                     | Logical Interface          | Context cone                                          | LING OF    |                                                                                                    |                 |   |   |  |  |
| 💼 Quick Start    |                                      |                         | Logical Internace          | Context - Cons                                        | umer       |                                                                                                    |                 |   |   |  |  |
| 🔺 🐣 Tenant T1    |                                      |                         |                            |                                                       |            |                                                                                                    |                 |   |   |  |  |
| 🕨 🕨 Applicati    | on Profiles                          |                         |                            |                                                       |            |                                                                                                    |                 |   |   |  |  |
| 🕨 🖿 Networki     | ng                                   |                         |                            |                                                       |            |                                                                                                    |                 |   |   |  |  |
| 🖿 L4-L7 Se       | rvice Parameters                     |                         | Properties                 |                                                       |            |                                                                                                    |                 |   |   |  |  |
| 🕨 🖿 Security I   | Policies                             |                         | Connector Name:            | consumer                                              |            |                                                                                                    |                 |   |   |  |  |
| 🕨 🖿 Troubles     | hoot Policies                        |                         | Cluster Interface:         | outside                                               | <u>▼</u> 🗗 |                                                                                                    |                 |   |   |  |  |
| 🕨 🕨 Monitorin    | g Policies                           |                         | Associated Network:        | Associated Network: Bridge Domain L3 External Network |            |                                                                                                    |                 |   |   |  |  |
| 4 🖿 L4-L7 Se     | rvices                               |                         | L3 External Network:       | L3 External Network: T1/ASA OUT L3OUT/Z = r           |            |                                                                                                    |                 |   |   |  |  |
| ▶ 🖿 L4-L7        | Service Graph Templates              |                         | Redistribute: box w carf w |                                                       |            |                                                                                                    |                 |   |   |  |  |
| Route            | r configurations                     |                         |                            | Copp (Cop) (Cop)                                      |            |                                                                                                    |                 |   |   |  |  |
| Funct            | ion Profiles                         |                         |                            |                                                       |            |                                                                                                    |                 |   |   |  |  |
| L4-L7 Devices    |                                      |                         | Subnets:                   |                                                       |            |                                                                                                    |                 | × | + |  |  |
| Imported Devices |                                      |                         |                            | ID Monk                                               | Passa      | Depterand                                                                                                    | Subset Centrel  |   |   |  |  |
|                  | ES Selection Policies                |                         |                            | IF JIMBAN                                             | Scope      | FICIEITES                                                                                                    | Sublict Control |   | _ |  |  |
|                  | CONCUMPTION                          |                         |                            |                                                       |            | No items have been found.<br>Select Actions to create a new item.                                                                                                    |                 |   |   |  |  |
|                  | provider                             |                         |                            |                                                       |            |                                                                                                    |                 |   |   |  |  |
| Denic            | wed Granh Instances                  |                         |                            |                                                       |            |                                                                                                    |                 |   |   |  |  |
| Depic            | ved Devices                          |                         | Virtual IP Addresses:      |                                                       |            |                                                                                                    |                 | × | 1 |  |  |
| 🗐 Inban          | d Management Configuration for L4-L7 | 7 devices               |                            |                                                       |            |                                                                                                    |                 | ~ |   |  |  |
| 🕨 🖿 Devic        | e Managers                           |                         |                            | <ul> <li>IP Address</li> </ul>                        |            |                                                                                                    |                 |   | _ |  |  |
| 🕨 🖿 Chas         | sis                                  |                         |                            |                                                       |            | No items have been found.<br>Select Actions to create a new item.                                                                                                    |                 |   |   |  |  |
|                  |                                      |                         |                            |                                                       |            | and a second second sec |                 |   |   |  |  |
|                  |                                      |                         |                            |                                                       |            |                                                                                                    |                 |   |   |  |  |
|                  |                                      |                         |                            |                                                       |            |                                                                                                    |                 |   |   |  |  |

| uluih<br>cisco                                                         | System                  | Tenants                  | Fabric                             | VM Networking                                         | L4-L7 Services                       | Admin                                                             | Operations     |   |   |  |  |
|------------------------------------------------------------------------|-------------------------|--------------------------|------------------------------------|-------------------------------------------------------|--------------------------------------|-------------------------------------------------------------------|----------------|---|---|--|--|
|                                                                        |                         | earch: enter name, descr | common   T1   infra   mg           |                                                       |                                      |                                                                   |                |   |   |  |  |
| Tenant T1 🧧 💽                                                          |                         |                          | Logical Interface Contact provider |                                                       |                                      |                                                                   |                |   |   |  |  |
| 📖 Quick Start                                                          |                         |                          | Cogical Internace                  | Context - provid                                      |                                      |                                                                   |                |   |   |  |  |
| 🔺 🐣 Tenant T1                                                          |                         |                          |                                    |                                                       |                                      |                                                                   |                |   |   |  |  |
| Application Profiles                                                   |                         |                          | ⊡ <b>↓</b>                         |                                                       |                                      |                                                                   |                |   |   |  |  |
| 🕨 🖿 Networkin                                                          | g                       |                          |                                    |                                                       |                                      |                                                                   |                |   |   |  |  |
| 🖿 L4-L7 Ser                                                            | vice Parameters         |                          | Properties                         |                                                       |                                      |                                                                   |                |   |   |  |  |
| 🕨 🖿 Security P                                                         | olicies                 |                          | Connector Name:                    | provider                                              |                                      |                                                                   |                |   |   |  |  |
| 🕨 🖿 Troublest                                                          | oot Policies            |                          | Cluster Interface:                 | inside                                                | <u>r</u> 🕑                           |                                                                   |                |   |   |  |  |
| 🕨 🖿 Monitoring                                                         | Policies                |                          | Associated Network:                | Associated Network Bridge Domain 1.3 Enternal Network |                                      |                                                                   |                |   |   |  |  |
| 🔺 🛄 L4-L7 Sei                                                          | vices                   |                          | L3 External Network:               |                                                       |                                      |                                                                   |                |   |   |  |  |
| 🕨 🖿 L4-L7 Service Graph Templates                                      |                         |                          |                                    |                                                       |                                      |                                                                   |                |   |   |  |  |
| 🕨 🖿 Router                                                             | configurations          |                          |                                    | Cogp Coopi Co                                         |                                      |                                                                   |                |   |   |  |  |
| Function Profiles                                                      |                         |                          |                                    |                                                       |                                      |                                                                   |                |   |   |  |  |
| L4-L7 Devices                                                          |                         |                          | Subnets:                           |                                                       |                                      |                                                                   |                | × | + |  |  |
| Imported Devices                                                       |                         |                          |                                    |                                                       |                                      |                                                                   |                |   |   |  |  |
| Devices Selection Policies                                             |                         |                          |                                    | IP/Мавк                                               | scope                                | Preterred                                                         | Subnet Control |   |   |  |  |
| 4 🖸 PE                                                                 | RMIT_ALL-ASA5585_SGT-N1 |                          |                                    |                                                       |                                      | No items have been found.<br>Select Actions to create a new item. |                |   |   |  |  |
|                                                                        | consumer                |                          |                                    |                                                       |                                      |                                                                   |                |   |   |  |  |
| b 🗖 Daular                                                             | provider                |                          |                                    |                                                       |                                      |                                                                   |                |   |   |  |  |
| Deploy                                                                 | red Graph Instances     |                          | Virtual IP Addresses:              |                                                       |                                      |                                                                   |                |   |   |  |  |
| Deproyed Devices     Inhand Management Configuration for L4 L7 devices |                         |                          |                                    |                                                       |                                      |                                                                   |                | × | + |  |  |
| Device Management Configuration for L4-L7 devices                      |                         |                          |                                    | <ul> <li>IP Address</li> </ul>                        |                                      |                                                                   |                |   |   |  |  |
| Device                                                                 | is                      |                          |                                    |                                                       |                                      | No items have been found.                                         |                |   |   |  |  |
|                                                                        |                         |                          |                                    |                                                       | Select Actions to create a new item. |                                                                   |                |   |   |  |  |
|                                                                        |                         |                          |                                    |                                                       |                                      |                                                                   |                |   |   |  |  |
|                                                                        |                         |                          |                                    |                                                       |                                      |                                                                   |                |   |   |  |  |

Verifique a instância do gráfico implantado, como mostrado na imagem:

| alialia<br>cisco |                                                              |                         | Fabric                    |                          |                           |          |                                |          |               | Advanced M<br>welcome, adm |
|------------------|--------------------------------------------------------------|-------------------------|---------------------------|--------------------------|---------------------------|----------|--------------------------------|----------|---------------|----------------------------|
|                  |                                                              | arch: enter name, deacr | common   T1   infra   mgr |                          |                           |          |                                |          |               |                            |
| Tenant T1        |                                                              | Sector 10 (1998)        | Eunction Node - N         | J1                       |                           |          |                                |          |               |                            |
| 💼 Quick Start    |                                                              |                         | - I dilottori i tode - i  |                          |                           |          |                                |          | _             | _                          |
| Tenant T1        |                                                              |                         |                           |                          |                           |          |                                |          |               | Policy Faults Hist         |
| Application F    | Profiles                                                     |                         | <b>⊖ ±</b>                |                          |                           |          | A O O                          |          |               |                            |
| Networking       |                                                              |                         | Properties                |                          |                           |          |                                |          |               |                            |
| L4-L7 Servic     | e Parameters                                                 |                         | Name                      | N1                       |                           |          |                                |          |               |                            |
| Troubleshor      | nt Policies                                                  |                         | Function Type: (          | Function Type: CoTo      |                           |          |                                |          |               |                            |
| Monitoring P     | olicies                                                      |                         | Devices: A                | ASA5585                  |                           |          |                                |          |               |                            |
| 🔺 🖿 L4-L7 Servic | es                                                           |                         | Cluster Interfaces:       | <ul> <li>Name</li> </ul> | lame Concrete Interfaces  |          |                                |          |               | Encap                      |
| ▶ 🚞 L4-L7 Se     | ervice Graph Templates                                       |                         |                           | inside                   |                           | ASA5585_ | _Device_1/[GigabitEthernet0/1] |          |               | unknown                    |
| 🕨 🖿 Router ci    | onfigurations                                                |                         |                           | outside                  |                           | ASA5585  | Device 1/[GigabitEthernet0/0]  |          |               | unknown                    |
| 🕨 🖿 Function     | <ul> <li>Function Profiles</li> <li>L4-L7 Devices</li> </ul> |                         |                           |                          |                           |          |                                |          |               |                            |
| ▶ 🚞 L4-L7 De     |                                                              |                         | Function Connectors:      | <ul> <li>Name</li> </ul> |                           | Enci     | ap                             | Class ID |               |                            |
| Imported Devices |                                                              |                         | consumer                  |                          | vlar                      | n-101    | 32773                          |          |               |                            |
| Devices          | Devices Selection Policies     EPERMIT_ALL-ASA5585_SGT-N1    |                         |                           | nrovidor                 |                           | vlar     | 102                            | 40466    |               |                            |
|                  |                                                              |                         |                           | provider                 |                           | viai     | 1102                           | 45130    |               |                            |
| 1                | msumer                                                       |                         |                           |                          |                           |          |                                |          |               |                            |
| I Denimer        | d Granh Instances                                            |                         |                           |                          |                           |          |                                |          |               |                            |
| A 🔨 PERM         | MT ALL-ASA5585 SGT-T1                                        |                         |                           |                          |                           |          |                                |          |               |                            |
| L Fu             | inction Node - N1                                            |                         | _                         |                          |                           |          |                                |          |               |                            |
| 🕨 🖿 Deployed     | d Devices                                                    |                         | Folders And Par           | ameters                  |                           |          |                                |          |               |                            |
| 📃 Inband M       | lanagement Configuration for L4-L                            | 7 devices               | , orabio, and r an        | uniocoro                 |                           |          |                                |          |               |                            |
| 🕨 🥅 Device M     | lanagers                                                     |                         | Features:                 | Basic F                  | Parameters All Parameters |          |                                |          |               |                            |
| 🕨 🖿 Chassis      |                                                              |                         |                           | Meta Fol                 | der/Param Key             |          | Name                           | Value    | Override Name | Value To                   |
|                  |                                                              |                         |                           |                          |                           |          |                                |          |               |                            |
|                  |                                                              |                         |                           |                          |                           |          |                                |          |               |                            |
|                  |                                                              |                         |                           |                          |                           |          |                                |          |               |                            |
|                  |                                                              |                         |                           |                          |                           |          |                                |          |               |                            |
|                  |                                                              |                         |                           |                          |                           |          |                                |          |               |                            |
|                  |                                                              |                         |                           |                          |                           |          |                                |          |               |                            |
|                  |                                                              |                         |                           |                          |                           |          |                                |          |               |                            |
| I                |                                                              |                         |                           | II                       |                           |          |                                |          |               |                            |

| ululu<br>cisco                                                  |                                                 |                                                                                                    |                     | VM Netw      |                     |                                                        |                   | Operations             |                    |
|-----------------------------------------------------------------|-------------------------------------------------|----------------------------------------------------------------------------------------------------|---------------------|--------------|---------------------|--------------------------------------------------------|-------------------|------------------------|--------------------|
| cibeo                                                           | ALL TENANTS   Add Tenant   Search:              | enter name, descr                                                                                                    | common   T1   infra |              |                     |                                                        |                   |                        |                    |
| Tenant T1                                                       |                                                 | <ul> <li>Image: Comparison of the second second</li></ul> |                     |              |                     |                                                        |                   |                        |                    |
| Quick Start                                                     |                                                 |                                                                                                    | Deployed De∨i       | ces          |                     |                                                        |                   |                        |                    |
| 🔺 😃 Tenant T1                                                   |                                                 |                                                                                                    |                     |              |                     |                                                        |                   |                        |                    |
| 🕨 🖿 Applicatio                                                  | n Profiles                                      | €¥                                                                                                    |                     |              |                     |                                                        |                   |                        |                    |
| Networking                                                      |                                                 |                                                                                                    | Device Name         |              |                     | VRE                                                    |                   |                        |                    |
| L4-L7 Service Parameters                                        |                                                 |                                                                                                    | 4945585             |              |                     | none                                                   |                   |                        |                    |
| Security Policies     Troubleshoot Policies                     |                                                 |                                                                                                    | N0/13303            |              |                     | none                                                   |                   |                        |                    |
| 🕨 🖿 Monitoring                                                  | g Policies                                      |                                                                                                    |                     |              |                     |                                                        |                   |                        |                    |
| 🔺 🚞 L4-L7 Ser                                                   | rvices                                          |                                                                                                    |                     |              |                     |                                                        |                   |                        |                    |
| ▶ 🖿 L4-L7                                                       | Service Graph Templates                         |                                                                                                    |                     |              |                     |                                                        |                   |                        |                    |
| 🕨 🖿 Router                                                      | r configurations                                |                                                                                                    |                     |              |                     |                                                        |                   |                        |                    |
| Function                                                        | on Profiles                                     |                                                                                                    |                     |              |                     |                                                        |                   |                        |                    |
| L4-L7                                                           | Devices                                         |                                                                                                    |                     |              |                     |                                                        |                   |                        |                    |
| 🔺 🖿 Device                                                      | es Selection Policies                           |                                                                                                    |                     |              |                     |                                                        |                   |                        |                    |
| 🔺 🖻 PE                                                          | RMIT_ALL-ASA5585_SGT-N1                         |                                                                                                    |                     |              |                     |                                                        |                   |                        |                    |
| 12                                                              | consumer                                        |                                                                                                    |                     |              |                     |                                                        |                   |                        |                    |
| 12                                                              | provider                                        |                                                                                                    | 1                   |              |                     |                                                        |                   |                        |                    |
| 4 🔲 Deploy                                                      | yed Graph Instances                             |                                                                                                    | 4                   |              |                     |                                                        |                   |                        |                    |
| ▲ ∨* PE                                                         | RMIT_ALL-ASA5585_SGT-T1<br>Eurotion Node - N1   |                                                                                                    |                     |              |                     |                                                        |                   |                        |                    |
|                                                                 | ved Devices                                     |                                                                                                    |                     |              |                     |                                                        |                   |                        |                    |
| 🔺 💙 AS/                                                         | A5585-none                                      |                                                                                                    |                     |              |                     |                                                        |                   |                        |                    |
| -                                                               | BGP Device Configuration                        |                                                                                                    |                     |              |                     |                                                        |                   |                        |                    |
| _                                                               | OSPF Device Configuration                       |                                                                                                    |                     |              |                     |                                                        |                   |                        |                    |
| 4 54                                                            | PERMIT_ALL-ASA5585_SGT-T1                       |                                                                                                    |                     |              |                     |                                                        |                   |                        |                    |
|                                                                 | OSPE Graph Instance Configuration               |                                                                                                    |                     |              |                     |                                                        |                   |                        |                    |
| 4                                                               | V* N1                                           |                                                                                                    |                     |              |                     |                                                        |                   |                        |                    |
| _                                                               | 📜 Connector N1/consumer                         |                                                                                                    |                     |              |                     |                                                        |                   |                        |                    |
| _                                                               | 📜 Connector N1/provider                         |                                                                                                    |                     |              |                     |                                                        |                   |                        |                    |
| 📃 Inbanc                                                        | d Management Configuration for L4-L7 devic      | es                                                                                                    |                     |              |                     |                                                        |                   |                        |                    |
| Device                                                          | ) Managers                                      |                                                                                                    |                     |              |                     |                                                        |                   |                        |                    |
|                                                                 | 10                                              |                                                                                                    |                     |              |                     |                                                        |                   |                        |                    |
| ahaha                                                           |                                                 |                                                                                                    |                     |              |                     |                                                        |                   |                        |                    |
| ALL                                                             | TENANTS   Add Tenant   Search: enter name, desc | common   T1   infra                                                                                                    |                     |              |                     |                                                        |                   |                        |                    |
| Tenant T1                                                       | 4                                               |                                                                                                    | Configurations      |              |                     |                                                        |                   |                        |                    |
| Quick Start                                                     |                                                 |                                                                                                    | Configurations      |              |                     |                                                        |                   |                        |                    |
| <ul> <li>Personant Fit</li> <li>Application Profi</li> </ul>    | les                                             | ⊙₹                                                                                                    |                     |              |                     |                                                        |                   |                        |                    |
| Networking                                                      | aramatara                                       | Name                                                                                                    | Enable              | Context Name | Address Family Area | Area Control                                           | Area 1            | Type Networks          |                    |
| <ul> <li>E4-L7 Service Pa</li> <li>Security Policies</li> </ul> | arameters<br>3                                  | ASA_IN_L3OUT_are                                                                                                    | a_0 True            | VRF2         | IPv4 Backbone are   | a Send redistributed LSAs int<br>Originate summary LSA | o NSSA area Regul | lararea ASA_IN_EXT_NET | (10.10.10.0/24)    |
| Troubleshoot Po<br>Monitoring Dalial                            | olicies                                         | ASA_OUT_L3OUT_a                                                                                                    | rea_0 True          | VRF1         | IPv4 Backbone are   | a Originate summary LSA                                | o NSSA area Regul | iararea ASA_OUT_EXT_N  | ET (20.20.20.0/24) |
| <ul> <li>Monitoring Point</li> <li>L4-L7 Services</li> </ul>    | 165                                             |                                                                                                    |                     |              |                     |                                                        |                   |                        |                    |
| L4-L7 Service                                                   | e Graph Templates                               |                                                                                                    |                     |              |                     |                                                        |                   |                        |                    |
| <ul> <li>Function Prot</li> </ul>                               | files                                           |                                                                                                    |                     |              |                     |                                                        |                   |                        |                    |
| L4-L7 Device                                                    | 35                                              |                                                                                                    |                     |              |                     |                                                        |                   |                        |                    |
| <ul> <li>Imponed Dev</li> <li>Devices Sele</li> </ul>           | action Policies                                 |                                                                                                    |                     |              |                     |                                                        |                   |                        |                    |
|                                                                 | ALL-ASA5585_SGT-N1                              |                                                                                                    |                     |              |                     |                                                        |                   |                        |                    |
| 💷 consu<br>📜 provide                                            | er                                              |                                                                                                    |                     |              |                     |                                                        |                   |                        |                    |
| 🔺 💼 Deployed Gr                                                 | aph Instances                                   | 4                                                                                                    |                     |              |                     |                                                        |                   |                        |                    |
| ✓ PERMIT_<br>■ Function                                         | ALL-ASA5585_SGT-T1<br>on Node - N1              |                                                                                                    |                     |              |                     |                                                        |                   |                        |                    |
| 🔺 🚞 Deployed De                                                 | wices                                           |                                                                                                    |                     |              |                     |                                                        |                   |                        |                    |
| ⊿ 🗸 ASA5585-<br>■ BGP D                                         | -none<br>Device Configuration                   |                                                                                                    |                     |              |                     |                                                        |                   |                        |                    |
| COSPF                                                           | Device Configuration                            |                                                                                                    |                     |              |                     |                                                        |                   |                        |                    |
| PERM                                                            | IT_ALL-ASA5585_SGT-T1                           |                                                                                                    |                     |              |                     |                                                        |                   |                        |                    |
| 00                                                              | PF Graph Instance Configuration                 |                                                                                                    |                     |              |                     |                                                        |                   |                        |                    |
| 4 🗸 N1<br>🗐                                                     | Connector N1/consumer                           |                                                                                                    |                     |              |                     |                                                        |                   |                        |                    |
| _ 1                                                             | Connector N1/provider                           |                                                                                                    |                     |              |                     |                                                        |                   |                        |                    |
| 📜 Inband Mana                                                   | igement Configuration for L4-L7 devices         |                                                                                                    |                     |              |                     |                                                        |                   |                        |                    |
| Chassis                                                         |                                                 |                                                                                                    |                     |              |                     |                                                        |                   |                        |                    |

## Verificar e solucionar problemas

Configuração APIC para o espaço:

```
apic1# sh running-config tenant T1
# Command: show running-config tenant T1
# Time: Thu Feb 25 16:05:14 2016
   tenant T1
```

```
access-list PERMIT_ALL
 match ip
  exit
contract PERMIT_ALL
 scope tenant
  subject PERMIT_ALL
   access-group PERMIT_ALL both
    1417 graph ASA5585_SGT
    exit
  exit
vrf context VRF1
  exit
vrf context VRF2
  exit
13out ASA_IN_L3OUT
 vrf member VRF2
  exit
13out ASA_OUT_L3OUT
 vrf member VRF1
  exit
13out N3K-1_L3OUT
 vrf member VRF1
  exit
13out N3K-2_L3OUT
 vrf member VRF2
  exit
bridge-domain BD1
 vrf member VRF1
  exit
bridge-domain BD2
 vrf member VRF2
  exit
application AP1
  epg EPG1
   bridge-domain member BD1
   exit
  epg EPG2
   bridge-domain member BD2
    exit
  exit
external-13 epg ASA_IN_EXT_NET 13out ASA_IN_L3OUT
  vrf member VRF2
  match ip 10.10.10.0/24
  exit
external-13 epg ASA_OUT_EXT_NET 13out ASA_OUT_L3OUT
 vrf member VRF1
 match ip 20.20.20.0/24
  exit
external-13 epg N3K-1_EXT_NET 13out N3K-1_L3OUT
  vrf member VRF1
  match ip 10.10.10.0/24
  contract consumer PERMIT_ALL
  exit
external-13 epg N3K-2_EXT_NET 13out N3K-2_L3OUT
  vrf member VRF2
  match ip 20.20.20.0/24
 contract provider PERMIT_ALL
  exit
interface bridge-domain BD1
  exit
interface bridge-domain BD2
  exit
1417 cluster name ASA5585 type physical vlan-domain T1_PHY service FW function go-to
  cluster-device ASA5585_Device_1
```

```
cluster-interface inside
        member device ASA5585_Device_1 device-interface GigabitEthernet0/1
          interface ethernet 1/2 leaf 106
          exit
        exit
      cluster-interface outside
        member device ASA5585_Device_1 device-interface GigabitEthernet0/0
          interface ethernet 1/2 leaf 105
          exit
        exit
      exit
    1417 graph ASA5585_SGT contract PERMIT_ALL
      service N1 device-cluster-tenant T1 device-cluster ASA5585 mode FW_ROUTED
        connector consumer cluster-interface outside
          1417-peer tenant T1 out ASA_OUT_L3OUT epg ASA_OUT_EXT_NET redistribute bgp,ospf
          exit
        connector provider cluster-interface inside
         1417-peer tenant T1 out ASA_IN_L3OUT epg ASA_IN_EXT_NET redistribute bgp,ospf
          exit
       rtr-cfg ASA5585
        exit
      connection C1 terminal consumer service N1 connector consumer
      connection C2 terminal provider service N1 connector provider
      exit
   rtr-cfg ASA5585
     router-id 3.3.3.3
      exit
    exit
apic1#
```

Verifique a relação de vizinhança do OSPF e a tabela de roteamento na folha 101:

```
leaf101# show ip ospf neighbors vrf T1:VRF1
OSPF Process ID default VRF T1:VRF1
Total number of neighbors: 2
Neighbor ID Pri State
                                    Up Time Address
                                                            Interface
                                    02:07:19 192.168.1.1
1.1.1.1
                 1 FULL/BDR
                                                             Vlan8
3.3.3.3
                  1 FULL/BDR
                                    00:38:35 192.168.1.5
                                                             Vlan9
leaf101# show ip route vrf T1:VRF1
IP Route Table for VRF "T1:VRF1"
'*' denotes best ucast next-hop
'**' denotes best mcast next-hop
'[x/y]' denotes [preference/metric]
'%<string>' in via output denotes VRF <string>
10.10.10.0/24, ubest/mbest: 1/0
   *via 192.168.1.1, vlan8, [110/8], 01:59:50, ospf-default, intra
20.20.20.0/24, ubest/mbest: 1/0
   *via 192.168.1.5, vlan9, [110/22], 00:30:20, ospf-default, inter
100.100.100.100/32, ubest/mbest: 2/0, attached, direct
   *via 100.100.100.100, lo1, [1/0], 02:21:22, local, local
   *via 100.100.100.100, lo1, [1/0], 02:21:22, direct
192.168.1.0/30, ubest/mbest: 1/0, attached, direct
   *via 192.168.1.2, vlan8, [1/0], 02:35:53, direct
192.168.1.2/32, ubest/mbest: 1/0, attached
   *via 192.168.1.2, vlan8, [1/0], 02:35:53, local, local
192.168.1.4/30, ubest/mbest: 1/0, attached, direct
   *via 192.168.1.6, vlan9, [1/0], 02:20:53, direct
192.168.1.6/32, ubest/mbest: 1/0, attached
   *via 192.168.1.6, vlan9, [1/0], 02:20:53, local, local
```

192.168.1.8/30, ubest/mbest: 1/0
 \*via 192.168.1.5, vlan9, [110/14], 00:30:20, ospf-default, intra
200.200.200/32, ubest/mbest: 1/0
 \*via 192.168.1.5, vlan9, [110/15], 00:30:20, ospf-default, intra
Verifique a relação de vizinhança do OSPF e a tabela de roteamento na folha 102:

```
leaf102# show ip ospf neighbors vrf T1:VRF2
OSPF Process ID default VRF T1:VRF2
Total number of neighbors: 2
                                    ..... Audress Interface
00:37:07 192.168.1.9 Vlan14
02:09:50 100
Neighbor ID Pri State
3.3.3.3
                1 FULL/BDR
2.2.2.2
                 1 FULL/BDR
                                     02:09:59 192.168.1.13 Vlan15
leaf102# show ip route vrf T1:VRF2
IP Route Table for VRF "T1:VRF2"
'*' denotes best ucast next-hop
'**' denotes best mcast next-hop
'[x/y]' denotes [preference/metric]
'%<string>' in via output denotes VRF <string>
10.10.10.0/24, ubest/mbest: 1/0
    *via 192.168.1.9, vlan14, [110/22], 00:35:22, ospf-default, inter
20.20.20.0/24, ubest/mbest: 1/0
    *via 192.168.1.13, vlan15, [110/8], 02:08:13, ospf-default, intra
192.168.1.4/30, ubest/mbest: 1/0
    *via 192.168.1.9, vlan14, [110/14], 00:35:22, ospf-default, intra
192.168.1.8/30, ubest/mbest: 1/0, attached, direct
    *via 192.168.1.10, vlan14, [1/0], 02:14:29, direct
192.168.1.10/32, ubest/mbest: 1/0, attached
    *via 192.168.1.10, vlan14, [1/0], 02:14:29, local, local
192.168.1.12/30, ubest/mbest: 1/0, attached, direct
    *via 192.168.1.14, vlan15, [1/0], 02:09:04, direct
192.168.1.14/32, ubest/mbest: 1/0, attached
    *via 192.168.1.14, vlan15, [1/0], 02:09:04, local, local
200.200.200.200/32, ubest/mbest: 2/0, attached, direct
    *via 200.200.200.200, lo4, [1/0], 02:10:02, local, local
    *via 200.200.200.200, lo4, [1/0], 02:10:02, direct
```

Verifique a configuração, a relação de vizinhança OSPF e a tabela de roteamento no ASA 5585:

```
ASA5585# sh run interface
interface GigabitEthernet0/0
no nameif
security-level 0
no ip address
!
interface GigabitEthernet0/0.101
nameif externalIf
security-level 50
ip address 192.168.1.5 255.255.255.252
1
interface GigabitEthernet0/1
no nameif
security-level 100
no ip address
interface GigabitEthernet0/1.102
nameif internalIf
```

```
security-level 100
ip address 192.168.1.9 255.255.255.252
1
interface Management0/0
management-only
nameif management
security-level 0
ip address 172.23.97.1 255.255.254.0
ASA5585# sh run router
router ospf 1
router-id 3.3.3.3
network 192.168.1.4 255.255.255.252 area 0
network 192.168.1.8 255.255.255.252 area 0
area O
log-adj-changes
!
ASA5585# sh ospf neighbor
Neighbor ID
              Pri State
                                   Dead Time Address
                                                               Interface
100.100.100.100 1 FULL/DR
                                   0:00:38 192.168.1.6
                                                              externalIf
                                    0:00:33 192.168.1.10 internalIf
200.200.200.200 1 FULL/DR
ASA5585# sh route ospf
Routing Table: T1
Codes: L - local, C - connected, S - static, R - RIP, M - mobile, B - BGP
      D - EIGRP, EX - EIGRP external, O - OSPF, IA - OSPF inter area
      N1 - OSPF NSSA external type 1, N2 - OSPF NSSA external type 2
      E1 - OSPF external type 1, E2 - OSPF external type 2
      i - IS-IS, su - IS-IS summary, L1 - IS-IS level-1, L2 - IS-IS level-2
      ia - IS-IS inter area, * - candidate default, U - per-user static route
      o - ODR, P - periodic downloaded static route, + - replicated route
Gateway of last resort is not set
       10.10.10.0 255.255.255.0
O IA
          [110/18] via 192.168.1.6, 00:22:57, externalIf
O IA
        20.20.20.0 255.255.255.0
          [110/18] via 192.168.1.10, 00:22:47, internalIf
        200.200.200.200 255.255.255.255
0
          [110/11] via 192.168.1.10, 00:22:47, internalIf
ASA5585# sh access-list
access-list cached ACL log flows: total 0, denied 0 (deny-flow-max 4096)
           alert-interval 300
access-list access-list-inbound; 3 elements; name hash: 0xcb5bd6c7
access-list access-list-inbound line 1 extended permit tcp any any eq www (hitcnt=0) 0xc873a747
access-list access-list-inbound line 2 extended permit tcp any any eq https (hitcnt=0)
0x48bedbdd
```

access-list access-list-inbound line 3 extended permit icmp any any (hitcnt=6) 0xe4b5a75d Verifique a configuração, a relação de vizinhança OSPF e a tabela de roteamento em N3K-1:

```
N3K-1# sh run ospf
!Command: show running-config ospf
!Time: Thu Feb 25 15:40:55 2016
version 6.0(2)U3(7)
feature ospf
router ospf 1
 router-id 1.1.1.1
interface Ethernet1/21
  ip router ospf 1 area 0.0.0.1
interface Ethernet1/47
 ip router ospf 1 area 0.0.0.1
N3K-1# sh ip ospf neighbors
OSPF Process ID 1 VRF default
Total number of neighbors: 1
                                      Up Time Address Interface
01:36:24 192.168.1.2 Eth1/47
Neighbor ID Pri State
100.100.100.100 1 FULL/DR
                                      01:36:24 192.168.1.2
                                                               Eth1/47
N3K-1# sh ip ospf route
OSPF Process ID 1 VRF default, Routing Table
  (D) denotes route is directly attached
                                              (R) denotes route is in RIB
10.10.10.0/24 (intra)(D) area 0.0.0.1
     via 10.10.10.0/Eth1/21* , cost 4
20.20.20.0/24 (inter)(R) area 0.0.0.1
    via 192.168.1.2/Eth1/47 , cost 62
100.100.100.100/32 (intra)(R) area 0.0.0.1
     via 192.168.1.2/Eth1/47 , cost 41
192.168.1.0/30 (intra)(D) area 0.0.0.1
```

Verifique a configuração, a relação de vizinhança OSPF e a tabela de roteamento em N3K-2:

```
N3K-2# sh run ospf
!Command: show running-config ospf
!Time: Thu Feb 25 15:44:47 2016
version 6.0(2)U3(7)
feature ospf
router ospf 1
router-id 2.2.2.2
interface loopback0
ip ospf network point-to-point
ip router ospf 1 area 0.0.0.0
interface Ethernet1/21
ip router ospf 1 area 0.0.0.1
```

via 192.168.1.1/Eth1/47\* , cost 40

```
N3K-2# sh ip ospf neighbors
OSPF Process ID 1 VRF default
Total number of neighbors: 1
Neighbor ID Pri State
                                   Up Time Address
                                                           Interface
                                   01:43:50 192.168.1.14 Eth1/47
200.200.200.200 1 FULL/DR
N3K-2# sh ip ospf route
OSPF Process ID 1 VRF default, Routing Table
  (D) denotes route is directly attached (R) denotes route is in RIB
2.2.2.0/30 (intra)(D) area 0.0.0.0
    via 2.2.2.0/Lo0* , cost 1
10.10.10.0/24 (inter)(R) area 0.0.0.1
    via 192.168.1.14/Eth1/47 , cost 62
20.20.20.0/24 (intra)(D) area 0.0.0.1
    via 20.20.20.0/Eth1/21* , cost 4
192.168.1.12/30 (intra)(D) area 0.0.0.1
    via 192.168.1.13/Eth1/47* , cost 40
```

Verifique as regras de filtro do contrato no leaf e as contagens de ocorrências do pacote:.

leaf101# show system internal policy-mgr stats Requested Rule Statistics [CUT] Rule (4107) DN (sys/actrl/scope-3112964/rule-3112964-s-32773-d-49158-f-33) Ingress: 1316, Egress: 0, Pkts: 0 RevPkts: 0 Rule (4108) DN (sys/actrl/scope-3112964/rule-3112964-s-49158-d-32773-f-33) Ingress: 1317, Egress: 0, Pkts: 0 RevPkts: 0 leaf101# show system internal policy-mgr stats Requested Rule Statistics [CUT] Rule (4107) DN (sys/actrl/scope-3112964/rule-3112964-s-32773-d-49158-f-33) Ingress: 2317, Egress: 0, Pkts: 0 RevPkts: 0 Rule (4108) DN (sys/actrl/scope-3112964/rule-3112964-s-49158-d-32773-f-33) Ingress: 2317, Egress: 0, Pkts: 0 RevPkts: 0

leaf102# show system internal policy-mgr stats Requested Rule Statistics [CUT] Rule (4103) DN (sys/actrl/scope-2752520/rule-2752520-s-49156-d-6019-f-default) Ingress: 3394, Egress: 0, Pkts: 0 RevPkts: 0 Rule (4104) DN (sys/actrl/scope-2752520/rule-2752520-s-6019-d-49156-f-default) Ingress: 3394, Egress: 0, Pkts: 0 RevPkts: 0 [CUT] leaf102# show system internal policy-mgr stats Requested Rule Statistics [CUT] Rule (4103) DN (sys/actrl/scope-2752520/rule-2752520-s-49156-d-6019-f-default) Ingress: 4392, Egress: 0, Pkts: 0 RevPkts: 0 Rule (4104) DN (sys/actrl/scope-2752520/rule-2752520-s-6019-d-49156-f-default) Ingress: 4392, Egress: 0, Pkts: 0 RevPkts: 0 [CUT]

Ensaio de acessibilidade entre N3K-1 e N3K-2:

```
N3K-1# ping 20.20.20.1 source 10.10.10.1
PING 20.20.20.1 (20.20.20.1) from 10.10.10.1: 56 data bytes
64 bytes from 20.20.20.1: icmp_seq=0 ttl=250 time=2.098 ms
64 bytes from 20.20.20.1: icmp_seq=1 ttl=250 time=0.922 ms
64 bytes from 20.20.20.1: icmp_seq=2 ttl=250 time=0.926 ms
64 bytes from 20.20.20.1: icmp_seq=3 ttl=250 time=0.893 ms
64 bytes from 20.20.20.1: icmp_seq=4 ttl=250 time=0.941 ms
```

--- 20.20.20.1 ping statistics ---

5 packets transmitted, 5 packets received, 0.00% packet loss round-trip min/avg/max = 0.893/1.156/2.098 ms

N3K-2# ping 10.10.10.1 source 20.20.20.1 PING 10.10.10.1 (10.10.10.1) from 20.20.20.1: 56 data bytes 64 bytes from 10.10.10.1: icmp\_seq=0 ttl=250 time=2.075 ms 64 bytes from 10.10.10.1: icmp\_seq=1 ttl=250 time=0.915 ms 64 bytes from 10.10.10.1: icmp\_seq=2 ttl=250 time=0.888 ms 64 bytes from 10.10.10.1: icmp\_seq=3 ttl=250 time=1.747 ms 64 bytes from 10.10.10.1: icmp\_seq=4 ttl=250 time=0.828 ms

--- 10.10.10.1 ping statistics ---5 packets transmitted, 5 packets received, 0.00% packet loss round-trip min/avg/max = 0.828/1.29/2.075 ms

O arquivo de configuração XML do Espaço e o perfil de função do ASA, usados para esta demonstração, estão anexados.